# DÉCLARATION DE LA FCC

Ce matériel est conforme à l'Article 15 du Règlement de la FCC. L'utilisation est sujette aux deux conditions suivantes:

- (1) Ce matériel ne doit pas engendrer d'interférences nuisibles, et
- (2) Ce matériel doit accepter toute interférence reçue, y compris les interférences qui pourraient avoir des effets non désirés sur son fonctionnement.

#### **Remarque:**

Cet équipement a été testé et déclaré conforme aux normes des appareils digitaux de Classe B, conformément à l'article 15 du Règlement de la FCC. Ces normes sont conçues pour fournir une bonne protection contre les interférences nuisibles en installation domestique. Cet équipement génère, utilise et peut radier des énergies de fréquence radio, et s'il n'est pas installé et utilisé conformément aux instructions, il peut produire des interférences nuisibles aux communications radio. Cependant, il n'est pas garanti que des interférences ne se produiront pas dans une installation particulière. S'il s'avérait que cet équipement génère des interférences nuisibles aux réceptions de radio ou de télévision, ce qui peut être vérifié en allumant et en éteignant l'équipement, l'utilisateur est encouragé à essayer de corriger les interférences à l'aide de l'une ou de plusieurs des mesures suivantes:

- Réorientez ou déplacez l'antenne de réception.
- Eloignez le matériel du récepteur.
- Connectez le matériel sur une prise fonctionnant sur un circuit différent de celui ou le récepteur est connecté.
- Consultez votre revendeur ou un technicien spécialisé en radio/TV.

L'utilisation de câbles blindés est nécessaire pour être conforme aux limites de Classe B Sous-partie B de l'Article 15 du règlement de la FCC.

N'apportez aucun changement ou modifications à l'équipement sauf si cela est stipulé dans le manuel. Si vous effectuez de tels changements ou modifications, il peut vous être demandé d'arrêter d'utiliser l'équipement.

# LISEZ D'ABORD CECI

#### **Informations Sur Les Marques**

- Microsoft<sup>®</sup> et Windows<sup>®</sup> sont des marques déposées U.S. de Microsoft Corporation.
- Pentium<sup>®</sup> est une marque déposée de Intel Corporation.
- Macintosh est une marque de Apple Computer, Inc.
- SD<sup>TM</sup> est une marque.
- Photo Explorer et Photo Express sont des marques.
- Les autres noms et produits peuvent être les marques ou les marques déposées de leurs propriétaires respectifs.
- SeaLife<sup>®</sup> et Land & Sea<sup>®</sup> sont des marques déposées de Pioneer Research.

#### **Informations Sur Le Produit**

- La conception et les spécifications peuvent être modifiées sans avertissement. Ceci comprend principalement les spécifications du produit, le logiciel, les pilotes, et le manuel de l'utilisateur. Ce Manuel de l'utilisateur est un guide de référence général pour le produit.
- Le produit et les accessoires qui accompagnent votre appareil photo numérique peuvent être différents de ceux décrits dans ce manuel. Ceci est dû au fait que différents détaillants incluent souvent des produits et accessoires légèrement différents pour répondre aux demandes de leur marché, aux statistiques démographiques de la clientèle, et aux préférences géographiques. Les produits varient très souvent entre détaillants, spécialement avec des accessoires tels que les batteries, les chargeurs, les adaptateurs d'alimentation CA, les cartes mémoire, les câbles, mallettes/ étuis de transport, et support de langue. De façon occasionnelle, un détaillant spécifiera une couleur de produit, une apparence, et une capacité mémoire interne unique. Contactez votre détaillant pour la définition précise du produit et des accessoires inclus.
- Les illustrations contenues dans ce manuel sont fournies à titre explicatif et peuvent être différentes de votre appareil photo numérique.
- Le fabricant n'endosse aucune responsabilité concernant les erreurs ou contradictions contenues dans ce manuel utilisateur.
- Pour le manuel utilisateur et les mises à jour des pilotes, reportez-vous à notre site web, <u>www.sealife-cameras.com</u> ou contactez votre vendeur.

# **CONSIGNES DE SÉCURITÉ**

Lisez et comprenez tous les Avertissements et Précautions avant d'utiliser ce produit.

#### Avertissements

Si des corps étrangers ou de l'eau ont pénétré à l'intérieur de l'appareil photo, éteignezle et retirez la batterie et l'adaptateur d'alimentation CA.

Si vous continuez à l'utiliser dans cet état cela peut entraîner un incendie ou un choc électrique. Contactez le magasin où vous avez effectué votre achat.

Si l'appareil photo est tombé ou si son boîtier est endommagé, éteignez-le et retirez la batterie et l'adaptateur d'alimentation CA.

Si vous continuez à l'utiliser dans cet état cela peut entraîner un incendie ou un choc électrique. Contactez le magasin où vous avez effectué votre achat.

Ne pas démonter, modifier ni réparer vous-même l'appareil photo.

Cela pourrait provoquer un incendie ou un choc électrique. Pour toute réparation ou vérification interne, contactez le magasin où vous avez effectué votre achat.

Utilisez l'adaptateur CA fourni uniquement avec le voltage d'alimentation indiqué. Le fait de l'utiliser avec tout autre voltage d'alimentation peut entraîner un incendie ou un choc électrique.

N'utilisez pas l'appareil photo à proximité d'un point d'eau, à moins qu'il ne soit hermétiquement enfermé dans son boîtier étanche.

Cela pourrait provoquer un incendie ou un choc électrique. Faites particulièrement attention en cas de pluie, neige, sur la plage ou près de la côte.

Ne placez pas l'appareil photo sur des surfaces inclinées ou instables.

L'appareil photo pourrait tomber ou se renverser et provoquer des blessures.

#### Ranges les batteries hors de porté des enfants.

L'ingestion des batteries peut provoquer un empoisonnement. Si la batterie est avalée accidentellement, appelez immédiatement un médecin.

N'utilisez pas l'appareil photo en marchant, en conduisant une voiture ou une moto. Cela pourrait vous faire tomber ou provoquer un accident de la circulation. 6~

Q

X

#### **Précautions**

#### Insérez les batteries en respectant la polarité (+ ou -) des bornes.

Si vous insérez les batteries en inversant les polarités cela peut provoquer un incendie et des blessures, ou endommager les surfaces environnantes du fait d'une rupture ou d'une fuite de la batterie.

Ne déclenchez pas le flash à proximité des yeux des personnes.

Cela pourrait blesser les yeux de la personne.

Ne soumettez pas le moniteur LCD à des chocs.

Cela pourrait endommager le verre de l'écran ou provoquer une fuite du fluide interne. Si le fluide interne entre en contact avec vos yeux ou avec votre corps ou vos habits, rincez à l'eau claire. Si le liquide interne entre en contact avec vos yeux, consultez immédiatement un médecin.

Un appareil photo est un instrument de précision. Ne le faites pas tomber, ne lui faites pas subir de choc et n'appliquez pas non plus une force excessive quand vous manipulez l'appareil photo.

Cela pourrait endommager l'appareil photo.

N'utilisez pas l'appareil photo se trouvant à l'intérieur dans des endroits humides, comportant de la vapeur, de la fumée, ou de la poussière, à moins qu'il ne soit hermétiquement enfermé à l'intérieur du boîtier étanche.

Cela pourrait provoquer un incendie ou un choc électrique.

Ne retirez pas la batterie immédiatement après une longue période d'utilisation continue. La batterie chauffe pendant l'utilisation. Vous risquez de vous brûler en touchant une batterie chaude.

N'enveloppez pas l'appareil photo ou ne le placez pas dans un tissu ou des couvertures. Cela pourrait provoquer un emmagasinnement de la chaleur, déformer le boîtier et provoquer un incendie. Utilisez l'appareil photo dans un endroit bien ventilé.

Ne laissez pas l'appareil photo dans des endroits où la température peut monter de façon importante, tels que dans une voiture.

Cela pourrait endommager le boîtier ou les pièces à l'intérieur et entraîner un incendie.

Avant de déplacer l'appareil photo, débranchez les cordons et les câbles.

Si vous ne respectez pas cette consigne, vous risquez d'endommager les cordons et les câbles, ce qui pourrait provoquer un incendie ou un choc électrique.

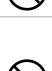

#### Remarques importantes sur l'utilisation du boîtier étanche

Avant d'utiliser le boîtier étanche, lisez attentivement et observer scrupuleusement les instructions détaillées décrites dans le manuel. La garantie de votre produit sera annulée si vous ne respectez pas les instructions d'utilisation et d'entretien.

#### Remarques sur l'utilisation de la batterie

Quand vous utilisez la batterie, lisez attentivement et observez strictement les **Consignes de sécurité** ainsi que les remarques décrites ci-dessous:

- Différents types de batteries et différentes températures ambiantes peuvent affecter les performances de la batterie.
- Evitez d'utiliser les batteries dans des environnements extrêmement froids car des températures basses peuvent raccourcir la longévité des batteries et diminuer les performances de l'appareil photo.
- Si vous utilisez une batterie rechargeable neuve ou une batterie rechargeable n'ayant pas été utilisées pendant une période prolongée (les batteries ayant dépassé la date de validé sont exceptionnelles) cela peut avoir une incidence sur le nombre de photos pouvant être prises. Aussi, pour maximiser ses performances et sa longévité, nous vous recommandons de recharger complètement les batteries et de les décharger pendant un cycle complet au moins avant de les utiliser.
- La batterie peut être chaude au toucher si vous utilisez l'appareil photo pendant une période prolongée ou si vous utilisez le flash d'une manière continue. Ceci est normal et n'indique pas un mauvais fonctionnement.
- L'appareil photo peut être chaud au toucher si vous l'utilisez de manière continue ou pendant une période prolongée. Ceci est normal et n'indique pas un mauvais fonctionnement.
- Si vous ne comptez pas utiliser les batteries pendant une période prolongée, alors retirez-les de l'appareil photo afin d'éviter les fuites ou la corrosion.
- Les bornes doivent toujours être propres.

# TABLE DES MATIÈRES

| INTRODUCTION                                | 8        |
|---------------------------------------------|----------|
| Contenu de l'Emballage                      | 9        |
| Garantie Limitée                            | 10       |
| FAIRE CONNAISSANCE AVEC VOTRE               |          |
| APPAREIL PHOTO                              | . 11     |
| Vue de Face                                 | . 11     |
| Vue de Dos                                  | 12       |
| Boutons de contrôle                         | 13       |
| Vue de Haut de la Station D'accueil         | 13       |
| ,                                           | 14       |
| PREPARATION DE L'APPAREIL PHOTO             | . 18     |
| Installer la batterie                       | 18       |
| Station D'accueil                           | 19       |
| Utiliser l'adaptateur d'alimentation CA     | 20       |
| (Accessoire en ontion)                      | 21       |
| Fixation de la dragonne de l'appareil Photo | 21       |
| Insérer et retirer une carte mémoire SD     |          |
| (Accessoire en Option)                      | 22       |
| MISE EN ROUTE                               | . 23     |
| Allumer et Eteindre l'appareil              | 23       |
| Entrer dans le Menu Principal               | 23       |
| Définir la Date et l'Heure                  | 24       |
| Choisir la langue de l'écran                | 25       |
| Formater une Carte Mémoire SD ou une Mém    | oire     |
| Interne                                     | 26       |
| Litiliser le Moniteur I CD                  | 27<br>28 |
|                                             | 20       |
| MODE CAMERA                                 | . 29     |
| Prendre des Images                          | 29       |

| Programmes d'exposition Terre & Mer des modes<br>Scêne utiles |
|---------------------------------------------------------------|
| Revoir la Dernière Image                                      |
| Utilisation de la Fonction Zoom                               |
|                                                               |
| Utiliser Mer ou Ext. Modes Flash 35                           |
| Utilisation du Flash                                          |
| Utilisation du Flash en Mode Flash externe 37                 |
| Utiliser le Retardateur 38                                    |
| Régler l'exposition 39                                        |
| Paramétrer l'équilibre de Blancs 40                           |
| PRISE DE VUE AVANCÉE 41                                       |
| Mode ClichéRapide 41                                          |
| Prise de vues en Continu 42                                   |
| Exposition en Fourchette Automatique (AEB) . 43               |
| Régler Manuellement l'équilibre de Blancs 44                  |
| Mode Suppression instantanée et Aperçu rapide                 |
|                                                               |
| MODE LIRE - LA BASE 46                                        |
| Afficher des Images 46                                        |
| Agrandir des Images 47                                        |
| Affichage de Miniatures (Lecture d'index) 48                  |
| Affichage du Diaporama 49                                     |
| Redimensionner une Image 49                                   |
| MODE FILM 50                                                  |
| Enregistrer des Clips Vidéo 50                                |
| Lire des Clips Vidéo 51                                       |
| MODE LIRE - FONCTIONS AVANCÉES 52                             |
| Lire des Images/Clips Vidéo sur une TV 52                     |
| Pivoter les Images dans l'affichage 53                        |

| Supprimer des Images/Clips Vidéo       54         Protéger des Images/Clips Vidéo       55         Paramétrer le DPOF       56         Connexion à une Imprimante Compatible       60         PictBridge       60         Changer le Logo de Démarrage de l'appareil       61 |
|----------------------------------------------------------------------------------------------------|
| Photo 64                                                                                                    |
| MODE AUDIO         65           Enregistrer des Fichiers Vocaux         65           Lire un Fichier D'enregistrement Vocal         65           Supprimer un Fichier D'enregistrement Vocal         66                                                                       |
| ETRANSFÉRER DES FICHIERS DEPUIS                                                                                                    |
| VOTRE APPAREIL PHOTO NUMÉRIQUE SUR                                                                                                    |
| VOTRE ORDINATEUR67                                                                                                    |
| Etape 1: Installer le pilote USB                                                                                                    |
| INSTALLATION DE LOGICIELS D'ÉDITION 71                                                                                                    |
| Installer Photo Explorer                                                                                                    |
| UTILISER L'APPAREIL PHOTO NUMÉRIQUE                                                                                                    |
| COMME UNE CAMÉRA PC73                                                                                                    |
| Etape 1: Installer le pilote de la caméra PC<br>(comme pour le pilote USB)                                                                                                    |
| (cà-d.Windows NetMeeting)                                                                                                    |

| OPTIONS DE MENU7                                | 5          |
|-------------------------------------------------|------------|
| Menus de la Caméra7                             | 5          |
| Menu Film 7                                     | 9          |
| Menu Lire 8                                     | 0          |
| Menu de Config 8                                | 2          |
| CONNECTER VOTRE APPAREIL PHOTO À                | 1          |
| D'AUTRES PÉRIPHÉRIQUES                          | 5          |
| SPÉCIFICATIONS                                  | 6          |
| APPENDICE                                       | 7          |
| INSTRUCTIONS POUR LE BOÎTIER SOUS               | 5-         |
| MARIN9                                          | 0          |
| Boîtier sous-marin SeaLife DC500 9              | 0          |
| CE QUE VOUS DEVEZ FAIRE pour le boîtier sous    | <b>3</b> - |
| marin                                           | 1          |
| Vue éclatée du boîtier étanche 9                | 2          |
| Maintenir un joint étanche 9                    | 3          |
| COMMENT INSTALLER ET RETIRER LE JOIN            | Т          |
| TORIQUE                                         | 5          |
| COMMENT OUVRIR ET FERMER LE BOITTE              | R          |
| ETANCHE                                         | 1          |
| Installation de l'adaptateur de cable optique d | e          |
| liaison du fiash                                | 9          |
| Litilization et nettevege du beîtier eque marin | 1<br>+     |
| de l'appareil photo                             | 51         |
| De superbes photos facilement                   | N<br>N     |
| Guide de dénannage                              | 7          |
| Guide de deparriage                             |            |

0

# INTRODUCTION

Lancez-vous dans les aventures Terrestres & Marines avec votre nouvel appareil photo numérique SeaLife DC500. Equipé de la dernière technologie numérique, votre appareil photo est automatique et facile à utiliser. Voici quelques-unes des fonctionnalités uniques que vous ne manquerez pas d'apprécier.

- Modes d'expositions Terre & Mer modes sous-marins spéciaux pour réaliser des photos sous-marines lumineuses et colorées.
- Mode ClichéRapide prérégler la mise au point et l'exposition de l'appareil photo pour une réponse d'obturateur super rapide
- Système entièrement extensible
- 5,0 Mégapixels

Un capteur CCD à haute résolution offrant 5,0 mégapixels pour offrir une excellente qualité d'images.

- Moniteur LCD couleur LTPS 2.0"
- Zoom optique: 3x
- Zoom numérique Mode de Prévisualisation: 4x / Mode Lecture 8x
- Mémoire interne (intégrée) de 10Mo
   Les images peuvent être capturées sans utiliser de carte mémoire.
- Prise en charge de carte mémoire SD pour l'extension de la mémoire

Vous désirerez peut-être étendre la capacité de la mémoire (jusqu'à une capacité de 1Go)

au moyen d'une carte mémoire externe.

- Prise en charge de caméscope, Caméra PC, et enregistreur vocal
- Connexion USB (Conforme USB 2.0)
  Les fichiers d'images fixes, clips vidéo, ou
  enregistrements vocaux que vous avez
  enregistrés peuvent être téléchargés sur votre
  ordinateur grâce au câble USB (un pilote USB
  est nécessaire pour Win 98 et Win98SE).

Fonctionnalité DPOF

La fonctionnalité DPOF peut être utilisée pour imprimer vos images sur une imprimante compatible DPOF en insérant simplement la carte mémoire.

#### Prise en charge de PictBridge

Vous pouvez connecter l'appareil photo directement à une imprimante prenant en charge PictBridge et effectuer une sélection d'images et imprimer à l'aide l'écran du moniteur et les contrôles de l'appareil photo.

 Logiciels d'édition fournis: Photo Explorer / Photo Express

Vous pouvez améliorer et retoucher vos images sur votre ordinateur à l'aide des logiciels d'édition fournis.

## Contenu de l'Emballage

Déballez soigneusement le contenu pour vérifier que vous avez les éléments suivants. Dans le cas où un élément manquerait ou si vous trouvez qu'il ne correspond pas ou qu'il est endommag", contactez rapidement votre vendeur.

#### Composants Communs du Produit:

- Appareil photo numérique
- Boitier sous-marin
- Manuel d'instructions
- Câble USB
- CD-ROM de logiciels
- Câble AV
- Adaptateur d'alimentation CA

#### Accessoires (optionnels) Communs:

- Carte mémoire SD
- Chargeur de batterie
- Batterie de rechange
- Flash numérique SeaLife (SL960D)
- Objectif grand-angle SeaLife (SL970)
  - Remarque

- Station d'accueil
- Dragonne de l'appareil photo
- Etui de l'appareil photo
- 1 batterie rechargeable Lithium-ion (650mAh)
- Adaptateurs de prise internationale
- Adaptateur de câble optique de liaison du flash
- Capsules anti-buée déshumidificatrices (SL970)
- Sacoche de voyage de luxe
- Connexion de câble optique de liaison du flash (SL962)
- Diffuseur de flash (SL968)

- V E
- Les accessoires et les composants varient suivant les vendeurs.
- Visitez www.sealife-cameras.com pour consulter la liste complète des accessoires disponibles.

## **Garantie Limitée**

Ce produit sera remplacé et réparé gratuitement pendant 1 an à compter de la date d'achat en cas de défaut de fabrication, si le produit défectueux complet est envoyé franco de port sous la responsabilité de l'expéditeur à :

Pioneer Research, 97 Foster Road, Suite 5, Moorestown, NJ 08057 ou à l'importateur dans un pays différent. Contactez votre vendeur SeaLife local agréé qui pourra vous aider à renvoyer les appareils photo au centre de service après-vente SeaLife ou à effectuer des réparations de base. Contactez le centre de service après-vente pour obtenir un numéro d'autorisation de retour avant d'envoyer le produit. Joindre une lettre décrivant le dommage ou le défaut, votre adresse de retour (pas de Boîte Postale), numéro de téléphone aux heures ouvrables et une copie du ticket de caisse ou de la preuve d'achat d'origine avec la date d'achat. Sont exclus tous les dommages consécutifs, dommages cosmétiques, dommages aux produits indiquant des abus, une non-conformité avec les instructions, particulièrement les dommages provoqués par l'eau dûs à un joint torique endommagé ou un joint torique enlevé ou à des particules coincées entre le boîtier et le joint torique, ou modification ou tentative de réparation du produit. Sont exclus les rayures sur les objectifs ou les revêtements d'objectifs endommagés. Les produits utilisés pour des opérations de location sont exclus de cette garantie.

# FAIRE CONNAISSANCE AVEC VOTRE APPAREIL PHOTO ET LE BOÎTIER

## Vue de Face

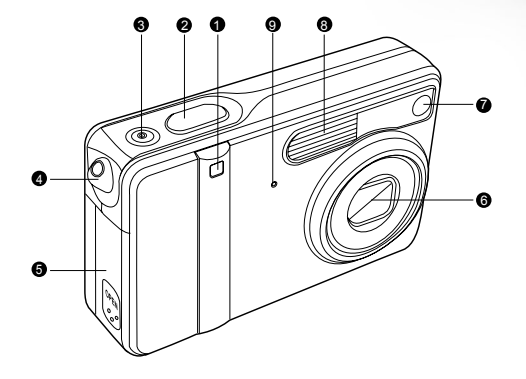

- 1. LED du Retardateur
- 2. Bouton de l'obturateur
- 3. Bouton de Marche
- 4. Œillet de dragonne

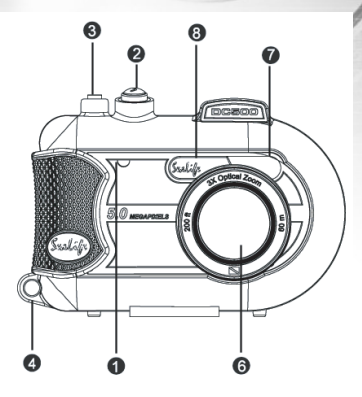

- 5. Couvercle de batterie/carte SD
- 6. Objectif
- 7. LED auxiliaire de mise au point automatique
- 8. Flash
- 9. Microphone

#### Vue de Dos

#### **Appareil photo intérieur**

**Boîtier étanche** 

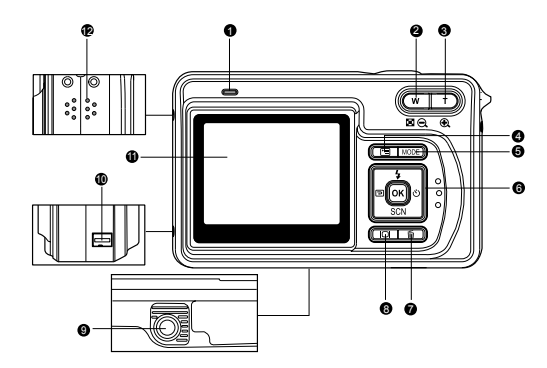

- 1. Indicateur LED
- 2. W / Q Bouton W / Zoom arrière (Grand-angle)
  - Bouton de miniatures
- 3. T / De Bouton T / Zoom avant (Téléobjectif)
- 4. 🔳 Bouton de Menu
- 5. MODE Bouton MODE
- 6. Boutons de contrôle
- 7. 
   Bouton Supprimer

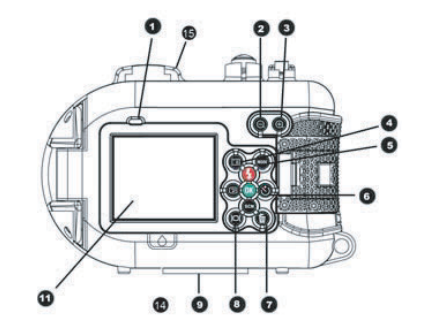

- 8. IOI Bouton Affichage (LCD actif/éteint)
- 9. Attache du Trépied
- 10. Terminal de station d'accueil (Port DC IN 5V/port USB)
- 11. Moniteur LCD
- 12. Haut-parleur
- 13. Loquet de fermeture
- 14. Fenêtre de détection de fuite
- 15. Montage du viseur de sport

#### **Boutons de contrôle**

#### **Appareil photo intérieur**

**Boîtier étanche** 

- 1. ¼ (▲) Bouton de Flash
- 3. SCN (▼) Bouton de Mode Scène
- 4. ᠔ (►) Bouton de Retardateur
- 5. OK bouton (active ClichéRapide)

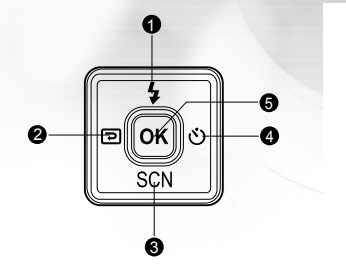

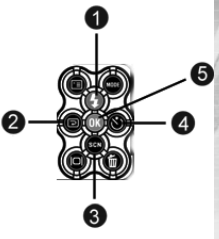

#### Vue de Haut de la Station D'accueil

- 1. Station d'Accueil
- 2. Port USB
- 3. Port AV-OUT
- 4. Port DC IN 5V
- 5. Prise de station d'accueil

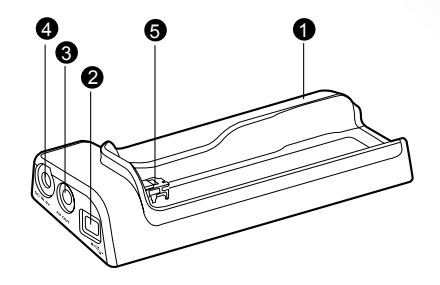

## Informations sur le Moniteur LCD

Mode Caméra

- 1. Mode Caméra
- 2. Qualité d'image
  - [♣] Super Fine
  - [\*] Fine
  - [★] Normale
- 3. Taille d'image
  - [III] 2560 x 1920
  - [I] 2048 x 1536
  - [聞] 1280 x 960
  - [圈] 640 x 480
  - [I] TIFF IMAGE
- 4. Nombre de prises de vue possibles
- 5. Indicateur de Carte Mémoire
- Etat de charge batterie restante
   [and Alimentation batterie pleine
   [and Alimentation batterie moyenne
  - [-] Alimentation batterie faible
  - [-] Pas d'alimentation batterie

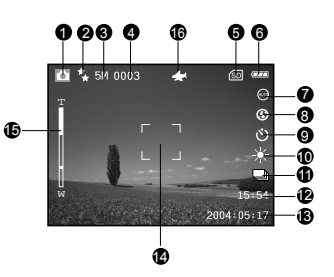

- 7. Mode Scène
  - [...] Mode Auto
  - [
    ] Mode Rétroéclairage
  - [ ] Mode Paysage
  - [ Mode Macro
  - [ Mode Scène Nuit
  - [ ] Mode Portrait
  - [®] Mode Sports
  - [▶] Mode Mer
  - [ ii] MODE Flash ext
- 8. Mode flash
  - [₩] Yeux roug
  - [@] Pas flash
  - [4^] Flash au
  - [ 4] Flash tot

- [4N] Normal Flash
- [4M] Macro Flash
- [**4**F] Far Flash
- 9. Mode Retardateur
  - [୰₃] Délai de 3 secondes
  - [🕲<sub>0</sub>] Délai de 10 secondes Désactivé
- 10.Equilibre de Blancs
  - [AUTO] Auto
  - [★] Lumière Jour
  - [**▲**] Nuageux
  - [●] Coucher Soleil
  - [. ] Tungstène
  - [#] Fluorescent
- 11. Mode Capture
  - [[S]] Individuel
  - [**I**] Continu
  - [@] AEB
- 12. Heure
- 13. Date
- 14. Zone de Mise au point
- 15. Etat du Zoom
- 16. Mode ClichéRapide

#### Mode Film

- 1. Mode Film
- 2. Durée de film enregistrable disponible
- 3. Résolution pour clips vidéo
- 4. Indicateur de carte mémoire SD (si présent)
- 5. Indicateur de charge de la batterie
- 6. Heure
- 7. Date
- 8. Etat du Zoom

# 00:00:03 Image: Control of the second second seco

#### Mode Audio

- 1. Mode Audio
- 2. Fichier actuel/ nombre total de fichiers audio
- 3. Indicateur de carte mémoire SD (si présent)
- 4. Indicateur de charge de la batterie
- 5. Niveau sonore (volume du haut-parleur)
- 6. Nom du fichier Audio

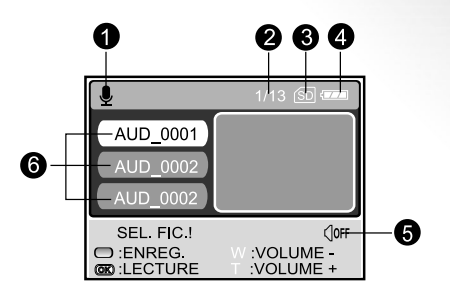

#### Lecture d'image

- 1. Mode Lire
- 2. Nombre de trames lues
- 3. Indicateur de carte mémoire SD (si présent)
- 4. Indicateur de charge de la batterie
- 5. Taille d'image
- 6. Mode image fixe

#### Lecture Vidéo

- 1. Mode Lire
- 2. Durée d'enregistrement totale
- 3. Résolution pour clips vidéo
- 4. Indicateur de carte mémoire SD (si présent)
- 5. Indicateur de charge de la batterie
- 6. Indicateur de lecture
- 7. Mode Film

#### Lecture Audio

- 1. Mode Audio
- 2. Image actuelle/nombre total d'images
- 3. Indicateur de carte mémoire SD (si présent)
- 4. Indicateur de charge de la batterie
- 5. Niveau sonore (volume du haut-parleur)
- 6. Nom du fichier Audio

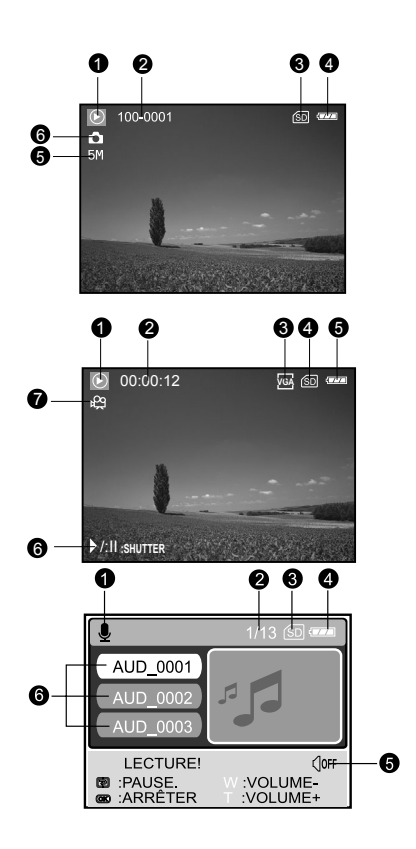

#### Indicateurs LED

| Indicateur                   | État             | Description/Activité                                              |
|------------------------------|------------------|-------------------------------------------------------------------|
| Indicateur LED               | Rouge fixe       | 1. L'appareil photo numérique est en cours d'allumage.            |
|                              |                  | 2. L'appareil photo numérique est en cours de charge de batterie. |
| Indicateur LED               | Rouge clignotant | Traitement de l'image après la capture.                           |
| Indicateur LED               | Vert fixe        | Communication USB en cours.                                       |
|                              | Vert fixe        | Appareil photo en mode veille.                                    |
|                              | Vert clignotant  | Transfert USB en cours.                                           |
| Indicateur de<br>Retardateur | Bleu clignotant  | La fonction de retardateur est activée.                           |

# PRÉPARATION DE L'APPAREIL PHOTO

## Installer la batterie

Vérifiez que l'appareil photo numérique est éteint avant d'insérer ou de retirer la batterie.

- 1. Faites glisser le volet de la batterie la direction la flèche [OPEN].
- 2. Insérez la batterie dans la bonne direction comme indiqué sur l'illustration.
- 3. Fermez le volet de la batterie.

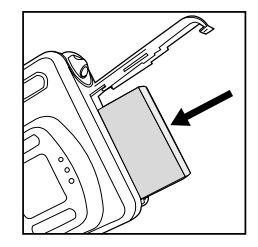

#### Pour retirer la batterie

Tenez l'appareil photo avec le volet de la batterie dirigé vers le haut, puis ouvrez le volet de la batterie et retirez la batterie.

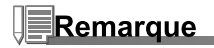

• Faites attention de ne pas faire tomber la batterie quand vous ouvrez ou fermez le volet de batterie.

## **Station D'accueil**

Avec la station d'accueil, vous pouvez positionner votre appareil photo numérique et le connecter à d'autres périphériques multimédias pour lire vos images, clips vidéo, ou fichiers d'enregistrements vocaux (faire une sortie sur un écran TV ou un autre matériel d'enregistrement, par exemple) sur votre bureau. La station d'accueil facilitera la charge de la batterie de l'appareil photo en conjonction avec un adaptateur d'alimentation CA.

- 1. Placez l'appareil photo sur la station d'accueil.
- 2. Faites correspondre les connecteurs de la station d'accueil et insérez avec précaution l'appareil photo jusqu'à ce qu'il soit bien en place.

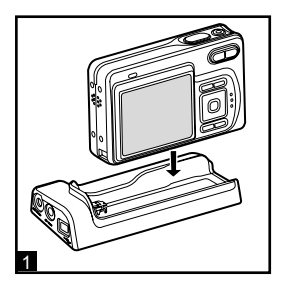

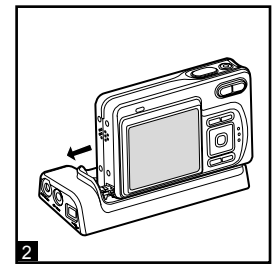

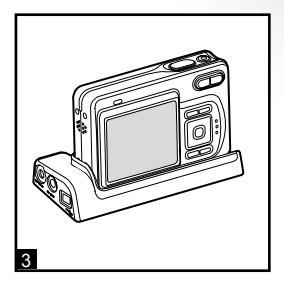

## **Charger la Batterie**

L'état de la charge de la batterie aura une incidence sur les performances de l'appareil photo numérique. Pour maximiser les performances de la batterie et sa longévité, il est recommandé de recharger entièrement la batterie à l'aide de l'adaptateur CA optionnel et ensuite de la décharger entièrement (en utilisation normale) au moins une fois. Notez que cet appareil photo numérique doit être éteint avant de recharger la batterie. Sinon, le courant alimentera seulement l'appareil photo numérique.

- Placez l'appareil photo sur la station d'accueil. Connectez l'adaptateur d'alimentation CA à la prise sur la station d'accueil portant la marque "DC IN 5V".
- 2. Branchez l'autre extrémité de l'adaptateur d'alimentation CA à la prise secteur.
  - La durée de chargement varie en fonction de la température ambiante et de l'état de la batterie.

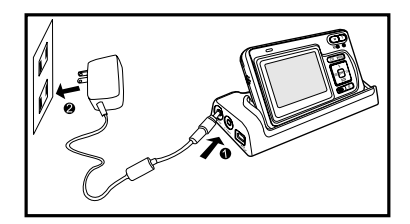

- Utilisez l'adaptateur de prise international approprié (inclus) en fonction du type de prise électrique de votre pays.
- L'appareil photo numérique doit être utilisé avec l'adaptateur d'alimentation CA spécifié. Les dommages engendrés par l'utilisation d'un adaptateur incorrect ne sont pas couverts par la garantie.
- Vérifiez toujours que l'appareil photo numérique est éteint avant de retirer la batterie.
- La batterie peut être chaude au toucher après son chargement ou immédiatement après avoir été utilisée. Ceci est normal et n'indique pas un mauvais fonctionnement.
- Quand vous utilisez l'appareil photo numérique dans des environnements froids, gardez l'appareil photo et sa batterie au chaud en les mettant dans votre manteau ou autre environnement protecteur chaud.
- La batterie n'est pas entièrement chargée lors de la livraison et doit être entièrement chargée avant l'utilisation.

## Utiliser l'adaptateur d'alimentation CA (Accessoire en option)

- 1. Assurez-vous que l'appareil photo est éteint.
- 2. Connectez l'adaptateur d'alimentation CA à la prise sur la station d'accueil portant la marque "DC IN 5V".
- 3. Connectez l'autre extrémité à une prise électrique.

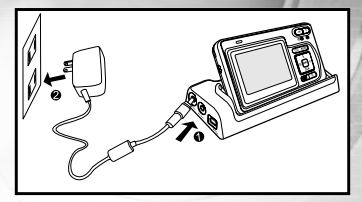

# Remarque

- Utilisez l'adaptateur de prise international approprié (inclus) en fonction du type de prise électrique de votre pays.
- Prenez soin d'utiliser l'adaptateur d'alimentation CA spécifié ou l'appareil photo. Les dommages engendrés par l'utilisation d'un adaptateur incorrect ne sont pas couverts par la garantie.
- Pour éviter toute coupure d'alimentation automatique inopinée résultant du manque d'énergie de la batterie pendant le processus de transfert de vos images sur l'ordinateur, utilisez l'adaptateur d'alimentation CA comme source d'alimentation.

## Fixation de la dragonne de l'appareil Photo

Fixez la dragonne comme indiqué dans l'illustration.

MPORTANT : Retirez toujours la dragonne de l'appareil photo avant d'insérer l'appareil photo dans le boîtier étanche. Si vous ne retirez pas la dragonne cela peut provoquer des fuites du boîtier et annuler votre garantie.

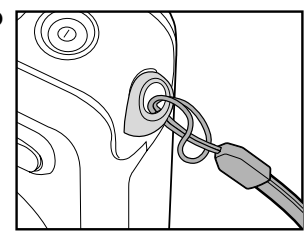

## Insérer et retirer une carte mémoire SD (Accessoire en Option)

L'appareil photo numérique est livré avec une mémoire interne de 10Mo, vous permettant d'enregistrer des clips vidéo, de capturer des images, des fichiers d'enregistrement vocaux dans l'appareil photo numérique. Cependant, vous pouvez aussi étendre la capacité mémoire en utilisant une carte mémoire SD (Secure Digital) optionnelle afin de pouvoir stocker plus de fichiers.

- 1. Vérifiez toujours que l'appareil photo numérique est éteint avant d'insérer ou de retirer une carte mémoire.
- Insérez la carte mémoire SD dans la bonne direction comme indiqué sur l'illustration.
- 3. Fermez le volet de batterie/carte mémoire SD.
  - Pour retirer la carte mémoire SD, assurez-vous que l'appareil photo est éteint. Appuyez légèrement sur le bord de la carte mémoire et elle s'éjectera.

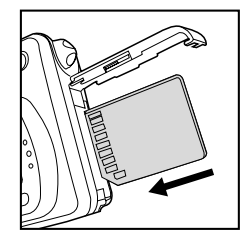

- Prenez soin de formater la carte mémoire SD avec cet appareil photo numérique avant de l'utiliser. Reportez-vous à la section dans ce manuel intitulée "Formater une Carte Mémoire SD ou la Mémoire Interne" pour plus de détails.
- Pour éviter d'effacer accidentellement des données importantes d'une carte SD, vous pouvez faire coulisser l'onglet de protection en écriture (sur le côté de la carte mémoire SD) sur "LOCK".
- Pour enregistrer, modifier ou effacer des données dans la carte mémoire SD, vous devez déverrouiller la carte.
- Recommend SanDisk, Toashiba and Panasonic SD cards only.

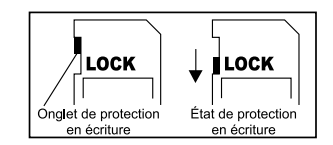

# **MISE EN ROUTE**

## Allumer et Eteindre l'appareil

- Appuyez sur le bouton ① jusqu'à ce que l'appareil photo numérique s'allume.
- Pour éteindre, appuyez à nouveau sur le bouton ① et maintenezle enfoncé.

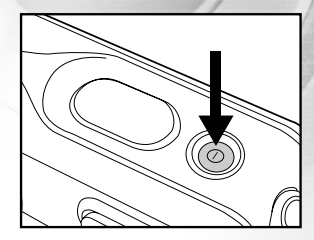

#### **Entrer dans le Menu Principal**

Après avoir allumé l'appareil photo numérique, l'écran du Menu Principal apparaît. Suivez les étapes cidessous pour sélectionner le mode désiré:

- 1. Appuyez sur le bouton ① pour allumer l'appareil.
- 2. Appuyez sur le bouton **MODE** pour accéder à l'écran du Menu Principal
- 3. Utilisez ▲, ▼, ◀ ou ▶ pour choisir le mode désiré, appuyez ensuite sur le bouton OK.
- 4. Pour retourner au Menu Principal à partir de chaque mode, appuyez à nouveau sur le bouton **MODE**.

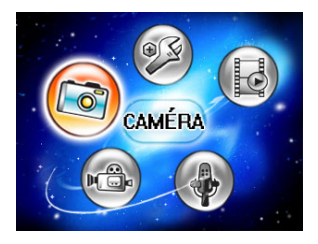

## Définir la Date et l'Heure

L'écran de configuration de date/heure apparaîtra automatiquement:

- Quand vous allumez l'appareil photo pour la première fois.
- Quand vous allumez l'appareil photo après l'avoir laissé sans batterie pendant une période prolongée.
- 1. Appuyez sur le bouton ① pour allumer l'appareil photo.
- Appuyez sur le bouton MODE et sélectionnez le mode [ (CONFIG)]avec ▲, ♥, ◀ ou ▶, appuyez ensuite sur le bouton OK.
- 3. Appuyez sur ▶ pour sélectionner le menu [PERSONNAL].
- Utilisez ▲, ♥, ◀ ou ▶ pour sélectionner [RÉGLAGE DATE], et appuyez sur le bouton OK.
- Appuyez sur ◀ ou ► pour sélectionner les champs Année, Mois, Jour et Heure.
  - Pour augmenter une valeur, appuyez sur le bouton ▲.
  - Pour diminuer une valeur, appuyez sur le bouton ▼.
  - L'heure s'affiche au format 24 heures.
- 6. Appuyez sur le bouton **OK** après avoir défini tous les champs.

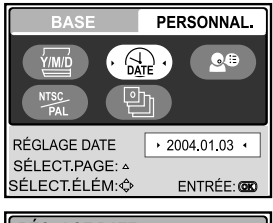

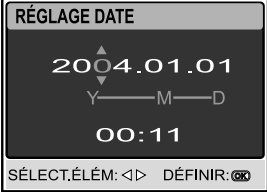

#### Choisir la langue de l'écran

Suivez les étapes ci-dessous pour spécifier la langue dans laquelle les menus et les messages doivent apparaître sur le moniteur LCD parmi les suivantes: 日本語, ENGLISH, 繁體中文, 简体中文, FRANÇAIS, DEUTSCH, ITALIANO en ESPAÑOL.

- 1. Appuyez sur le bouton ① pour allumer l'appareil photo.
- Appuyez sur le bouton MODE pour accéder au mode [ (②) (CONFIG)] avec ▲,▼, ◄ ou ▶, appuyez ensuite sur le bouton OK.
- 3. Appuyez sur ▶ pour sélectionner le menu [PERSONNAL].
- Utilisez ▲, ▼, ◀ ou ▶ pour sélectionner [LANGUE], appuyez ensuite sur le bouton OK.
- 5. Utilisez ▲ ou ▼ pour sélectionner la langue désirée.
- 6. Appuyez sur le bouton **OK** pour confirmer.

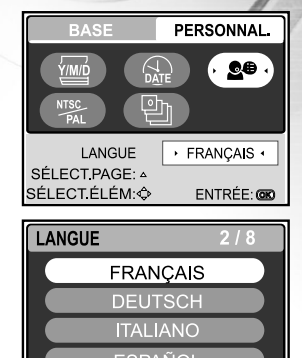

DÉFINIR: 000

RETOUR: ⊲

## Formater une Carte Mémoire SD ou une Mémoire Interne

Le terme "Formater" signifie préparer une "Carte mémoire SD" pour enregistrer des images; ce processus est aussi appelé "initialisation". Cet utilitaire formate la mémoire interne (ou la carte mémoire) et efface toutes les images et données stockées.

- 1. Appuyez sur le bouton ① pour allumer l' appareil photo.
- Appuyez sur le bouton MODE pour accéder au mode [ (CONFIG)] avec ▲, ▼, ◄ ou ▶, appuyez ensuite sur le bouton OK.
  - Le menu [BASE] s'affiche.
- 3. Utilisez ▲, ♥, ◀ ou ▶ pour sélectionner [FORMAT], appuyez ensuite sur le bouton OK.
- Utilisez ▲ ou ▼ pour sélectionner [OUI], appuyez ensuite sur le bouton OK pour confirmer.

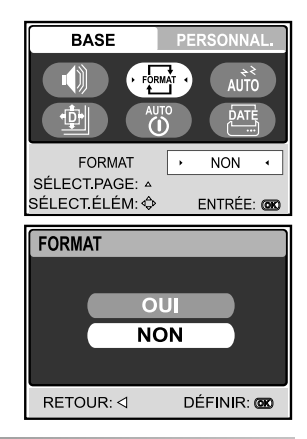

- Quand vous formatez une carte mémoire SD, sachez que toutes les données se trouvant sur celle-ci seront définitivement effacées. Les images protégées sont aussi effacées.
- Pour formater la mémoire interne, n'insérez pas de carte mémoire dans l'appareil photo. Sinon, vous formaterez la carte mémoire.
- Le formatage est une action irréversible et les données ne pourront pas être récupérées par la suite.
- Une carte mémoire SD présentant un problème ne peut pas être correctement formatée.

## Régler la Résolution et la Qualité D'image

Quand vous commencez à vous familiariser avec votre appareil photo numérique, vous pouvez définir la résolution d'image (nombre de pixels verticaux et horizontaux) et la qualité de l'image (taux de compression) basé sur les types d'images que vous voulez capturer. Ces paramètres ont une incidence sur le nombre d'images pouvant être stockées dans la mémoire, ou sur une carte mémoire.

Plus la résolution est élevée, meilleure sera la qualité de l'image et la finesse des détails, mais plus la taille des images sera importante.

Pour modifier la résolution ou la qualité de l'image, procédez comme suit:

- 1. Appuyez sur le bouton ① pour allumer l' appareil photo.
- Appuyez sur le bouton MODE pour accéder au mode [ (CAMÉRA)] avec ▲, ▼, ◄ ou ▶, appuyez ensuite sur le bouton OK.
- 3. Appuyez sur le bouton 🗉.
  - Le menu [PHOTO] s'affiche.
- Utilisez ▲, ▼, ◀ ou ▶ pour sélectionner [TAILLE], appuyez ensuite sur le bouton OK.
- 5. Utilisez ▲ ou ▼ pour sélectionner le paramètre désiré, appuyez ensuite sur le bouton **OK**.
- 6. Suivez les étapes 4 et 5 ci-dessus pour définir la [QUALITÉ].

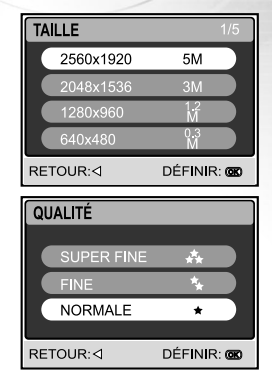

- Le nombre possible de clichés et la durée d'enregistrement dépend de la taille de stockage, des paramètres de résolution et de qualité et le sujet de l'image à capturer.
- Vous pourrez redimensionner l'image plus tard. Reportez-vous à la section dans ce manuel intitulée "Redimensionner une image" pour plus de détails.

## **Utiliser le Moniteur LCD**

Votre appareil photo est équipé d'un moniteur LCD TFT 2,0" couleur pour vous aider à cadrer des images, revoir des images/clips vidéo enregistrés ou ajuster les paramètres de menu. Les icônes de mode, texte et nombres affichées sur le moniteur LCD peuvent varier en fonction des paramètres actuels.

- 1. Appuyez sur le bouton ① pour allumer l' appareil photo.
- 2. Cadrez votre photo dans le moniteur LCD.
- 3. Appuyez sur le bouton de l'obturateur.

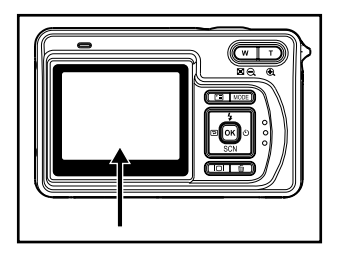

- Le moniteur LCD s'assombrit à la lumière du soleil ou en lumière forte. Ceci est normal.
- Pour éviter que les images soient floues quand vous appuyez sur le bouton de l'obturateur, tenez-le toujours fermement. Ceci est particulièrement important quand vous prenez des photos dans des conditions de faible éclairage, dans lesquelles votre appareil photo peut réduire la vitesse d'obturation pour assurer que vos images sont correctement exposées.

# **MODE CAMÉRA**

## **Prendre des Images**

- 1. Appuyez sur le bouton ① pour allumer l'appareil.
- Appuyez sur le bouton MODE pour accéder au mode [ (CAMÉRA)] avec ▲, ▼, ◄ ou ▶, appuyez ensuite sur le bouton OK.
- 3. Cadrez l'image sur l'écran du moniteur de sorte que le sujet principal se trouve dans le cadre de mise au point.
- Appuyez sur le bouton de l'obturateur à mi-course pour faire la mise au point de l'image.
  - Quand vous appuyez sur le bouton de l'obturateur à micourse, la fonctionnalité de mise au point automatique de l'appareil photo fait automatiquement la mise au point de l'image et de l'exposition.
- 5. Appuyez sur le bouton de l'obturateur sur le restant de sa course pour capturer l'image.

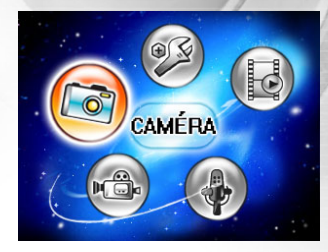

- L'image capturée sera plus grande que celle affichée sur le LCD après la capture de l'image.
- Le fait appuyer sur le bouton IOI bascule le mode d'affichage du moniteur LCD. Chaque fois que vous appuyez sur le bouton IOI, l'affichage change dans l'ordre suivant : Affichage standard → Affichage simplifié.

# Programmes d'exposition Terre & Mer des modes Scène utiles

Votre appareil photo numérique vous offre sept types de modes de scène pour capturer facilement les images dans une situation programmée pour prendre en charge tous les réglages à votre place en sélectionnant les conditions de prise de vue suivantes.

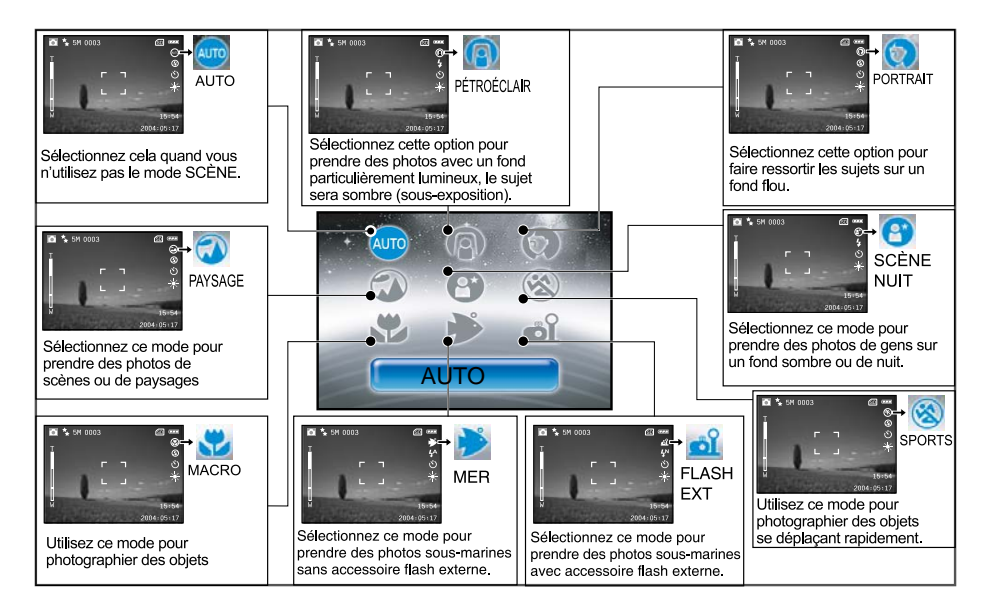

Pour utiliser le mode Scène, suivez les étapes ci-dessous:

- 1. Appuyez sur le bouton ① pour allumer l' appareil photo.
- 2. Appuyez sur ▼ /SCN pour accéder au mode [SCÈNE].
- 3. Utilisez ◀ ou ▶ pour sélectionner le mode désiré, appuyez ensuite sur le bouton **OK** pour confirmer.
  - Appuyez sur ▲ ou▼ pour quitter le mode Scène.
- 4. Cadrez la photo et appuyez ensuite sur le bouton de l'obturateur.

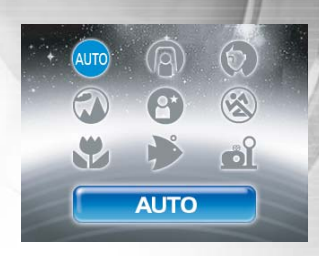

#### Remarque pour les fonctions suivantes d'après la scène désirée à partir d'un menu:

| <br>AUTO        | L'appareil photo règlera automatiquement la mise au point et l'exposition en fonction des paramètres de sensibilité ISO et de l'Equilibre de Blancs.                                        |
|-----------------|----------------------------------------------------------------------------------------------------|
| RÉTROÉCLAIR.    | Dans ce mode, le mode Falsh sera automatiquement réglé sur 4 (Flash TOT).                                                                                                    |
| PAYSAGE         | Le mode Flash sera réglé sur 🛛 (PAS FLASH).                                                                                                    |
| ®<br>SPORTS     | Dans ce mode, la limite inférieure de la vitesse d'obturation est 1/125.                                                                                                    |
| MAČRO           | Le mode Flash sera réglé sur 🛛 (PAS FLASH).                                                                                                    |
| <b>⊮</b><br>MER | Un programme d'exposition propriétaire développé par des plongeurs pour offrir la meilleure qualité <b>d'images sous-marines</b> quand vous <b>N</b> 'utilisez <b>PAS</b> le Flash externe. |
| ല്<br>FLASH EXT | Un programme d'exposition propriétaire développé par des plongeurs pour offrir la meilleure qualité d' <b>images sous-marines</b> quand vous utilisez le Flash externe.                     |
| SCÈNE NUIT      | Le mode Flash sera automatiquement positionné sur (Flash forcé).                                                                                                    |

#### **Revoir la Dernière Image**

L'appareil photo est équipé du bouton 回, permettant d'afficher les images les plus récentes sur le moniteur LCD en mode 白 / 兇. Utilisez la procédure suivante pour prévisualiser la dernière image capturée.

- 1. Appuyez sur D pour afficher la dernière image capturée. La dernière image s'affiche sur le moniteur LCD.
  - Appuyez à nouveau sur pour retourner en mode de prise de vue normal.
  - Vous pouvez seulement afficher la dernière image avec cette fonction. Pour afficher toutes vos images enregistrées, appuyez sur le bouton MODE pour accéder au mode LIRE pour lire les images fixes. Reportez-vous à la section dans ce manuel intitulée "MODE LIRE – LES BASES" pour plus de détails.

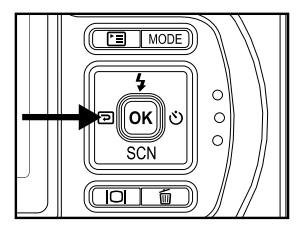

## **Utilisation de la Fonction Zoom**

Cet appareil photo est équipé d'un zoom optique 3x. L'objectif bouge pendant la photographie au zoom optique, vous permettant de capturer des photos au téléobjectif et grand angle. En utilisant la fonction de zoom optique, les images apparaissent plus proches en appuyant sur le bouton **T**, ou plus éloignées en appuyant sur le bouton **W**.

De plus, vous pouvez encore agrandir les sujets avec le zoom numérique 4x en appuyant en continu sur le bouton **T**. Il est activé une fois que votre appareil photo a atteint son facteur (3x) de zoom optique maximum. Une fonctionnalité utile, cependant, plus l'image est agrandie, plus elle aura de grain.

Pour capturer une image agrandie avec le zoom, procédez comme suit:

- 1. Ajustez le taux d'agrandissement à l'aide du bouton T/W.
  - Pour accéder à la fonction de zoom optique, appuyez sur le bouton T sur toute sa course. Appuyez à nouveau sur celuici pour activer le zoom numérique.
  - Pour quitter la photographie au zoom, appuyez de façon continue sur le bouton W.
- 2. Cadrez votre scène et appuyez sur le bouton de l'obturateur.

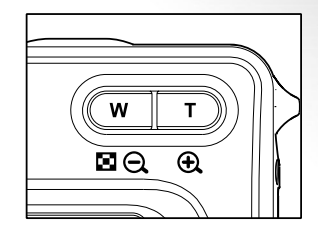

- L'agrandissement numérique s'étend de 1,5x à 4x (en 6 niveaux: 1,5x, 2,0x, 2,5x, 3,0x, 3,5x, 4,0x).
- Pendant l'enregistrement de clips vidéo, la fonction zoom ne peut être activée.
- Tenez l'appareil photo de façon très stable pour les photos au téléobjectif. Il est recommandé d'utiliser un trépied ou de placer l'appareil photo sur une surface stable.

## Utilisation du Mode Macro (Rapproché) sur Terre

Avec ce mode, l'objectif de l'appareil photo commute le système de mise au point automatique pour faire la mise au point sur les sujets les plus proches de l'objectif. Cette fonctionnalité vous permet de prendre des photos d'objets rapprochés, tels que des petits insectes ou des fleurs pour obtenir les détails les plus fins.

- 1. Appuyez sur le bouton ① pour allumer l' appareil photo.
- 2. Appuyez sur ▼ /SCN pour accéder au mode [SCENE].
- Utilisez ◄ ou ► pour choisir [ ♥ (MACRO)], appuyez ensuite sur le bouton OK.
  - L'icône S apparaît sur le moniteur LCD.
- 4. Cadrez votre scène et appuyez sur le bouton de l'obturateur.
  - Quand vous n'utilisez pas le mode MACRO à tout moment vous pouvez appuyer à nouveau sur ▼ /SCN pour choisir ⊕ avec ◄ ou ▶ et appuyez ensuite sur le bouton OK.

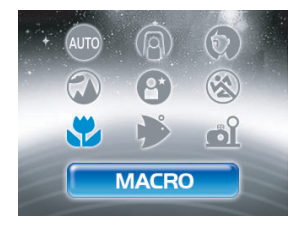

- Après avoir pris une photo en mode macro, N'OUBLIEZ PAS de réinitialiser l'objectif sur la position normale.
- Quand l'appareil photo est positionné sur le mode Mer ou sur Flash Ext utilisez la fonctionnalité de mode ClichéRapide pour faire la mise au point sur des objets entre 2,4" (6 cm) et 14" (35 cm).

## **Utiliser Mer ou Ext. Modes Flash**

Ces deux modes de scène sont des programmes d'exposition spéciaux développés pour prendre des photos sous l'eau.

- Mode Mer Sélectionnez ce mode pour prendre des photos sous-marines sans accessoire flash externe (en option). Ce programme d'exposition propriétaire a été développé par des plongeurs et produira la meilleure qualité d'images sousmarines quand vous N'utilisez PAS le flash externe (en option).
- ▲ MODE Flash ext Sélectionnez ce mode pour prendre des photos sous-marines avec accessoire flash externe (en option). Ce programme d'exposition propriétaire synchronise les contrôles de flash et d'exposition de l'appareil photo avec le Flash externe SeaLife (SL960) ou le Flash numérique (SL960D). Il a fallu plus de quatre années de recherches de tests sous l'eau et pour développer ce programme.

- Pour obtenir des photos sous-marines lumineuses et colorées, nous recommandons fortement d'acheter le Flash externe SeaLife (SL960) ou le Flash numérique (SL960D).
- Le paramétrage de mode Mer ou Flash sera préservé même après avoir éteint l'appareil photo, aussi n'oubliez pas de revenir en mode de scène Auto après l'utilisation sous-marine.
- L'appareil photo se trouvant à l'intérieur n'est pas étanche. Enfermez hermétiquement l'appareil photo à l'intérieur du boîtier étanche pour une utilisation dans l'eau et près de l'eau.

# **Utilisation du Flash**

De flitser is zo ontworpen dat hij automatisch in werking treedt wanneer de lichtomstandigheden dit vereisen. U kunt een foto nemen met de gewenst flitsmodus naar gelang uw omstandigheden.

- 1. Appuyez sur le bouton ① pour allumer l' appareil photo.
- 2. Appuyez sur le bouton ▲/ 5 pour accéder au mode [FLASH].
- Utilisez ▲, ▼, ◄ ou ▶ pour sélectionner le mode désiré, appuyez ensuite sur le bouton OK.
  - Le mode flash que vous avez choisi sera affiché sur le moniteur LCD.
- 4. Cadrez votre scène et appuyez sur le bouton de l'obturateur.

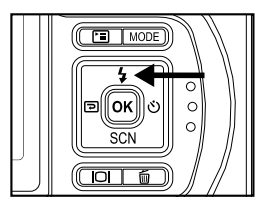

L'appareil photo possède quatre modes flash: Yeux roug, Pas de Flash (par défaut), Flash Au et Flash Tot. Le tableau ci-dessous vous aidera à choisir le mode de flash approprié:

| Me         | ode flash    | Description                                                                                   |
|------------|--------------|-----------------------------------------------------------------------------------------------|
| <b>4</b> 8 | YEUX<br>ROUG | Utilisez ce mode pour diminuer le phénomène de yeux rouges quand vous voulez prendre          |
|            |              | des photos de gens et d'animaux et obtenir un aspect naturel dans des conditions de           |
|            |              | faible éclairage. Quand vous prenez des photos, le phénomène de yeux rouges peut être         |
|            |              | réduit en demandant au sujet (personne) de regarder l'appareil photo numérique ou de se       |
|            |              | rapprocher le plus possible de l'appareil photo numérique.                                    |
| \$         | PAS FLASH    | Utilisez ce mode dans un environnement où l'utilisation du flash est interdite ou dans le cas |
|            |              | où la distance au sujet est trop grande pour que le flash ait un quelconque effet.            |
| <b>4</b> ^ | FLASH AU     | Le flash se déclenche automatiquement pour s'adapter aux conditions de prise de vue.          |
| 4          | EL ASH       | Le flash se déclenche toujours quel que soit l'éclairage ambiant. Sélectionnez ce             |
|            | TOT          | mode pour enregistrer des images avec un fort contraste (contre-jour) et ombre                |
|            |              | épaisse.                                                                                      |
#### **Utilisation du Flash en Mode Flash externe**

Quand l'appareil photo est paramétré sur le mode Flash ext. le flash de l'appareil photo se déclenchera dans tous les cas. Cela déclenchera le Flash externe SeaLife (SL960) ou le Flash numérique (SL960D).

Pour obtenir une exposition d'image correcte, il peut être nécessaire de choisir parmi l'un des trois modes de flash suivants :

| 4º FLASH NORMAL - | C'est le paramètre par défaut idéal pour          |
|-------------------|---------------------------------------------------|
|                   | une exposition correcte de 1 yd (1m) à 2 yd (2m). |

- 4<sup>™</sup> FLASH MACRO Ce paramètre de flash est idéal pour prendre des photos à des distances inférieures à 1 yd. (1m)
- F FLASH ÉLOIGNÉ Sélect ce mode de flash pour la meilleure exposition à une distance de prise de vue supérieure à 2 yds (2m).

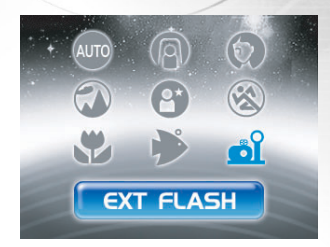

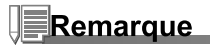

- La distance de prise de vue ci-dessus peut varier en fonction de la visibilité sous l'eau et de la réflectivité du sujet. Faites des essais avec différents modes de flash et ajustez en conséquence.
- Appuyez sur le bouton du flash et sélectionnez le mode de flash approprié à l'aide des boutons ▲, ♥, ◀ ou ►.

#### **Utiliser le Retardateur**

Le retardateur peut être défini en mode [ ( (CAMÉRA)]. Cette fonctionnalité est utilisée dans les situations telles que des photographies de groupe.

- 1. Fixez l'appareil photo sur un trépied ou placez-le sur une surface stable.
- 2. Appuyez sur le bouton ① pour allumer l'appareil.
- Actionnez le bouton ►/૭ pour sélectionner le mode de retardateur désiré.

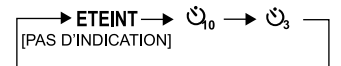

- 4. Cadrez votre scène et appuyez sur le bouton de l'obturateur.
  - La fonction de retardateur est activée et l'état du compte à rebours sera affiché sur le moniteur LCD.
  - La photographie est prise après le temps prédéfini.
  - Pour annuler à tout moment le retardateur, appuyez pour interrompre la v séquence.

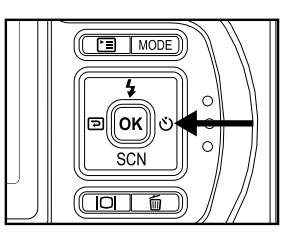

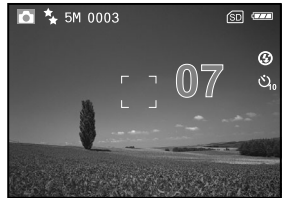

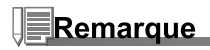

- Quand une photo est prise, le mode retardateur est désactivé.
- Si vous désirez prendre une autre photo à l'aide du retardateur, répétez ces étapes.

### **Régler l'exposition**

Vous pouvez régler manuellement l'exposition déterminée par l'appareil photo numérique. Utilisez ce mode quand vous n'arrivez pas à obtenir l'exposition correcte, par exemple, quand le contraste (différence entre lumineux et sombre) entre le sujet et l'arrière-plan est extrêmement important. La valeur de la compensation EV peut être définie dans la plage allant de -2.0EV à +2.0EV.

- 2. Appuyez sur 🗉 pour sélectionner le menu [FONCTION].
- 3. Utilisez ▲, ▼, ◀ ou ► pour sélectionner [EXPOSITION], appuyez ensuite sur le bouton OK.
- Vous pouvez utiliser ▲ ou ▼ pour définir la valeur de la plage de compensation EV de -2,0EV à +2,0EV, appuyez ensuite sur le bouton OK.
  - Pour réactiver l'exposition auto, sélectionnez [0EV] dans l'étape 4.
- 5. Pour quitter le menu, appuyez sur le bouton 🔳.

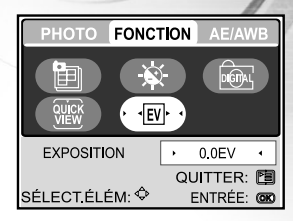

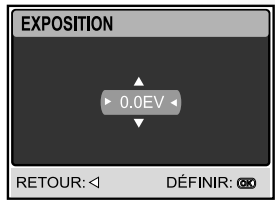

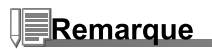

• Expérimentez avec ces fonctionnalités pour obtenir la meilleure exposition possible en fonction des conditions d'éclairage environnantes.

#### Paramétrer l'équilibre de Blancs

Cette fonctionnalité vous permet d'effectuer des réglages afin de compenser pour différents types de lumière en fonctions des conditions de prise de vue.

- Appuyez sur ☐, actionnez ensuite ► pour sélectionner le menu [AE/AWB].
- 3. Utilisez ▼ pour sélectionner [EQUIL. BLANCS], appuyez ensuite sur le bouton **OK**.
- 4. Utilisez ▲ ou ▼ pour sélectionner le paramètre désiré.
- 5. Pour quitter le menu, appuyez sur le bouton 🖼.

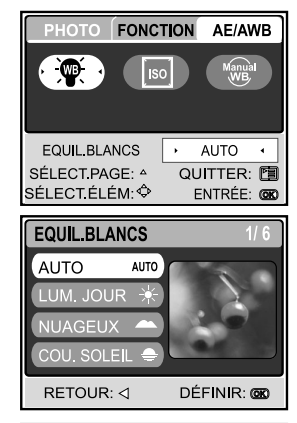

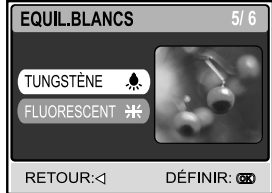

## PRISE DE VUE AVANCÉE Mode ClichéRapide [ 4 ]

Cette fonctionnalité diminuera de manière importante le temps de retard de l'obturateur de l'appareil photo. Le retard de l'obturateur est la différence de temps entre la pression du bouton de l'obturateur et la capture de l'image. Tous les appareils photo ont un certain retard d'obturateur car l'appareil photo prend un certain temps pour définir la mise au point automatique et évaluer les conditions d'éclairage. Sans ClichéRapide, l'appareil photo aura environ 1 seconde de retard d'obturateur. Quand ClichéRapide est activé, le retard de l'obturateur est pratiquement éliminé ou d'environ 0,17 secondes.

Cette fonctionnalité est très utile quand vous prenez des photos d'objets se déplaçant rapidement. Par exemple, vous voyez une magnifique scène de récif avec un poisson qui ne va pas rester en place.

- 1. Pointez l'appareil photo vers la scène que vous voulez photographier.
- 2. Appuyez sur le bouton OK tout en maintenant l'appareil photo immobile dirigé vers la scène.
- 3. Il faut environ 1 seconde à l'appareil photo pour évaluer et définir les contrôles de mise au point automatique et d'exposition.
- 4. Quand l'icône du requin [4] et un point vert apparaissent sur le LCD, le ClichéRapide est défini.
- 5. Vous êtes maintenant prêt à prendre des photos de cette scène particulière avec une réponse d'obturateur rapide.
- 6. Pour désactiver le ClichéRapide, appuyez à nouveau sur le bouton OK.

### Remarque

 N'oubliez pas de réinitialiser ClichéRapide pour chaque nouveau paysage où la distance de prise de vue et les conditions d'éclairage ont changé.

#### Prise de vues en Continu

Ce mode est utilisé pour la prise de vue en continu. Les photos sont prises en continu lorsque vous appuyez sur le bouton de l'obturateur.

- 2. Appuyez sur , puis utilisez ► pour sélectionner le menu [FONCTION].
- Utilisez ▼ pour sélectionner [MODE CAPTURE], appuyez ensuite sur le bouton OK.
- Utilisez ▲ ou ▼ pour sélectionner [CONTINU ➡ ], et appuyez sur le bouton OK.
- 5. Pour quitter le menu, appuyez sur le bouton 🖽.
  - L'indicateur set affichée à l'écran du moniteur.
- 6. Appuyez sur le bouton de l'obturateur à mi-course pour verrouiller la mise au point.
- 7. Appuyez à fond sur le bouton de l'obturateur pour prendre la photo.
  - Les prises de vues s'arrêtent quand vous relâchez le bouton de l'obturateur.

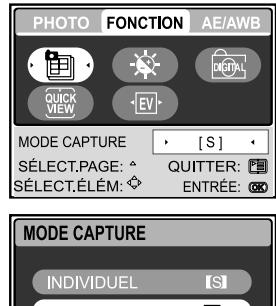

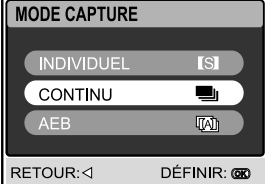

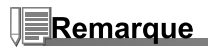

- Nombre maximum de photos continues: 10
- En mode Continu, le mode flash est automatiquement positionné sur Eteint.
- Cette fonctionnalité ne fonctionnera pas quand l'appareil photo est réglé sur Flash externe.

#### **Exposition en Fourchette Automatique (AEB)**

Dans ce mode, l'appareil photo change automatiquement l'exposition dans une plage définie pour prendre trois photos quand vous appuyez une fois sur le bouton de l'obturateur. Les paramètres AEB peuvent être combinés avec les paramètres de compensation d'exposition pour étendre la plage de réglage.

- 2. Appuyez sur , puis utilisez ► pour sélectionner le menu [FONCTION].
- Utilisez ▼ pour sélectionner [MODE CAPTURE], appuyez ensuite sur le bouton OK.
- 4. Utilisez ▲ ou ▼ pour sélectionner [AEB ], et appuyez sur le bouton OK.
- 5. Pour quitter le menu, appuyez sur le bouton 🔳.
  - L'indicateur 🖾 est affichée à l'écran du moniteur.
- 6. Appuyez sur le bouton de l'obturateur pour prendre la photo.

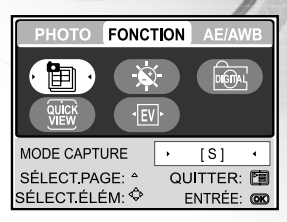

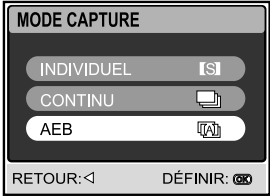

- En mode AEB, le mode flash est automatiquement positionné sur Eteint.
- Cette fonctionnalité ne fonctionnera pas quand l'appareil photo est réglé sur Flash externe.

#### Régler Manuellement l'équilibre de Blancs

L'équilibre de blancs vous permet de configurer l'appareil photo numérique pour une source de lumière particulière et autres conditions. Remarquez que vous devez effectuer un équilibre de blancs manuel dans les même conditions que celles dans lesquelles vous prendrez la photo. Vous devez aussi vous munir d'une feuille de papier blanc ou autre objet similaire pour effectuer cette fonction.

- Appuyez sur 
   actionnez ensuite ► pour s

   AE/AWB].
- 3. Utilisez ▼ ou ► pour sélectionner [MANUEL], et appuyez sur le bouton OK.
- 4. Dirigez l'appareil photo sur une carte grise enclose pour laquelle vous voulez régler l'équilibre de blancs.
  - Cela démarre la procédure de réglage d'équilibre de blancs.
- Utilisez ▲ ou ▼ pour sélectionner [EXÉCUTER], appuyez ensuite sur le bouton OK pour confirmer.
  - La procédure d'équilibre de blanc manuel est terminée.
  - Si vous désirez annuler le paramètre [MANUEL], appuyez sur ▲ ou ▼ pour sélectionner [ANNULER].
- 6. Pour quitter le menu, appuyez sur le bouton 🔳.
- 7. Appuyez sur le bouton de l'obturateur pour prendre la photo.

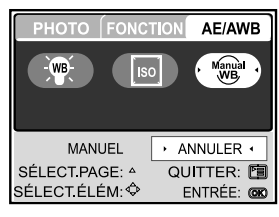

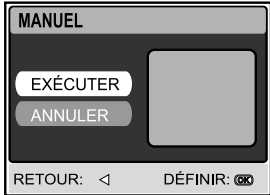

## Remarque

 Pour le réglage d'équilibre de blancs sous-marin, dirigez l'appareil photo vers l'étendu d'eau bleue ou vers une surface blanche et appuyez sur exécuter. Entraînez-vous avec cette fonctionnalité pour trouver le meilleur équilibre de blancs.

#### Mode Suppression instantanée et Aperçu rapide

Quand Aperçu rapide est activé, l'appareil photo affichera l'image réelle prise après chaque cliché. Vous avez aussi la possibilité de supprimer instantanément la dernière photo prise si vous appuyez sur le bouton de l'obturateur pendant l'affichage du message "SUPPRIMER?".

1. Appuyez sur le bouton MODE et sélectionnez le mode caméra

[ <a>[ <a>[ <a>], appuyez ensuite sur le bouton OK.</a>

- 2. Appuyez sur le bouton de menu 🖻.
- 3. Appuyez ► pour accéder aux paramètres FONCTION.
- Utilisez .▲,▼, ◄ ou ► l'option Rapide et appuyez sur le bouton OK.
- Utilisez ▲ ou ▼ pour sélectionner ON pour activer Aperçu Rapide ou OFF pour désactiver Aperçu Rapide.

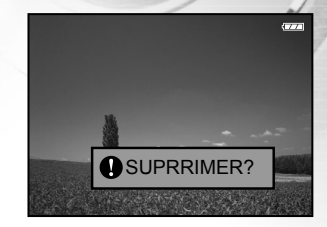

## **MODE LIRE - LA BASE**

En mode Lecture [  $\odot$  (LIRE) ], vous pouvez afficher, agrandir, supprimer vos images ou lire des clips vidéo. Ce mode offre aussi un affichage d'images miniatures et de diaporama, vous permettant de rechercher rapidement l'image désirée.

### **Afficher des Images**

- 1. Appuyez sur le bouton ① pour allumer l'appareil.
- Appuyez sur le bouton MODE pour accéder au mode [ (LIRE)] avec ▲, ▼, ◄ ou ▶, appuyez ensuite sur le bouton OK.
- En mode [ ⊙ (LIRE)], utilisez ◄ ou ► pour sélectionner les images désirées.
  - Pour afficher l'image précédente, appuyez sur le bouton ◀.
  - Pour afficher l'image suivante, appuyez sur le bouton ▶.

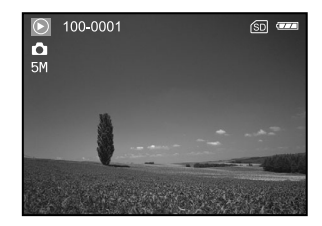

- S'il n'y a pas d'image enregistrée dans la mémoire interne ou sur de la carte mémoire, le message [PAS DE PHOTO] apparaîtra sur le moniteur.
- Le fait appuyer sur |○| bascule le mode d'affichage du moniteur LCD. Chaque fois que vous appuyez sur |○|, l'affichage change dans l'ordre suivant: Affichage standard → Affichage détaillé → Pas d'information.

#### **Agrandir des Images**

Pendant la relecture de vos images, vous pouvez agrandir une portion sélectionnée d'une image. Cet agrandissement vous permet de voir les détails. Le facteur de zoom est affiché à l'écran indiquant le taux d'agrandissement actuel. Les images lues peuvent être agrandies en 14 niveaux d'un agrandissement de 8 fois.

- Appuyez sur le bouton MODE pour accéder au mode [ (LIRE)] avec ▲, ▼, ◄ ou ▶, appuyez ensuite sur le bouton OK.
- En mode [ ⊙ (LIRE)], utilisez ◄ ou ► pour sélectionner les images désirées.
  - Pour afficher l'image précédente, appuyez sur le bouton ◀.
  - Pour afficher l'image suivante, appuyez sur le bouton ►.
- 3. Ajustez le taux de zoom à l'aide du bouton T/W.
  - Pour agrandir l'image sélectionnée, appuyez sur le bouton T.
  - Pour retourner à l'image normale, appuyez sur le bouton W.
  - Le facteur d'agrandissement est affiché sur le moniteur LCD.
- 4. Pour afficher une portion différente de l'image, appuyez sur ▲,
  - $\mathbf{\nabla}, \mathbf{\triangleleft}$  ou  $\mathbf{\triangleright}$  pour ajuster la zone d'affichage.
  - L'image affichée est agrandie; vous verrez un cadre blanc avec une boîte rose à l'intérieur. Le cadre blanc indique l'image entière, alors que la boîte rose indique l'emplacement de la zone actuellement agrandie.

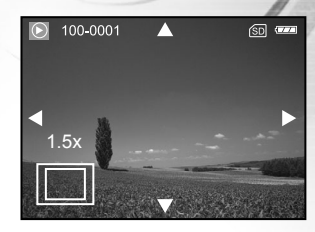

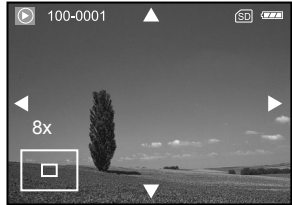

### Remarque

Les facteurs d'agrandissement s'étendent de 1,5x à 8x en 14 niveaux : 1.5x, 2.0x, 2.5x, 3.0x, 3.5x, 4.0x, 4.5x, 5.0x, 5.5x, 6.0x, 6.5x, 7.0x, 7.5x et 8.0x.

#### Affichage de Miniatures (Lecture d'index)

Cette fonction vous permet d'afficher simultanément quatre ou neuf images miniatures sur le moniteur LCD de sorte que vous pouvez rechercher une image particulière.

- Appuyez sur le bouton MODE pour accéder au mode [ ( (LIRE)] avec ▲, ▼, ◄ ou ▶, appuyez ensuite sur le bouton OK.
- En mode [ ⊙ (LIRE)], appuyez sur p pour sélectionner [MINIATURE] avec le bouton ▲,▼,◄ ou ▶, appuyez ensuite sur le bouton OK.
- Utilisez ▲ ou ▼ pour choisir le nombre désiré de miniatures à afficher, appuyez ensuite sur le bouton OK.
  - Appuyez sur le bouton 🔳 pour quitter le menu.
- 4. En mode [ ⊙ (LIRE)], appuyez sur le bouton W / .
  - Quatre ou neuf miniatures sont affichées simultanément.
- Utilisez ▲, ▼, ◀ ou ▶ pour sélectionner l'image à afficher en taille normale, appuyez ensuite sur le bouton OK pour afficher l'image sélectionnée en plein écran.

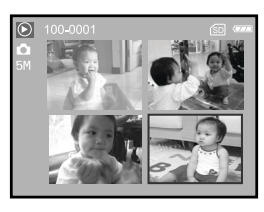

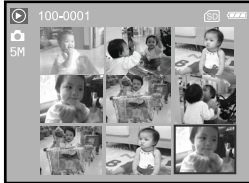

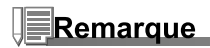

■ Une icône [ 🗖 ] , [ 🛱 ] s'affichera dans un affichage de miniatures.

### Affichage du Diaporama

La fonction diaporama vous permet de lire vos images automatiquement en ordre séquentiel. C'est une fonctionnalité très pratique et divertissante pour revoir les images enregistrées et pour les présentations.

- Appuyez sur le bouton MODE pour accéder au mode [ (LIRE)] avec ▲, ▼, ◄ ou ▶, appuyez ensuite sur le bouton OK.
- 3. Utilisez ▲ ou ▼ pour définir l'intervalle du diaporama, appuyez ensuite sur le bouton **OK**.
  - Le diaporama démarre.
  - Les fichiers vidéo sont tout d'abord affichés par la première image, et ne sont pas lus.
  - Pour arrêter le diaporama, appuyez sur le bouton **OK**.

#### **Redimensionner une Image**

Vous pouvez suivre les étapes ci-dessous pour une image de l'une des quatre tailles. Vous pouvez modifier la taille d'une image capturée dans l'une des tailles suivantes : 2560x1920 pixels, 2048x1536 pixels, 1280x960 pixels et 640x480 pixels. L'image d'origine est conservée même après le redimensionnement.

- Appuyez sur le bouton MODE pour accéder au mode [ (LIRE)] avec ▲, ▼, ◄ ou ▶, appuyez ensuite sur le bouton OK.
- En mode [ ⊙ (LIRE)], utilisez ◄ ou ► pour sélectionner l'image que vous désirez redimensionner.
- Utilisez ▲ ou ▼ pour sélectionner le paramètre désiré, appuyez ensuite sur le bouton OK pour confirmer.

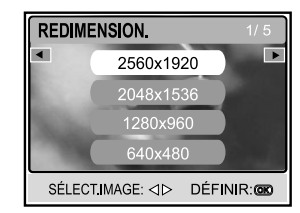

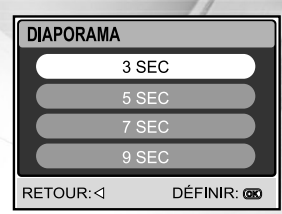

## **MODE FILM**

### Enregistrer des Clips Vidéo

- 1. Appuyez sur le bouton ① pour allumer l'appareil.
- Appuyez sur le bouton MODE pour accéder au mode [ (FILM)] avec ▲, ▼, ◄ ou ▶, appuyez ensuite sur le bouton OK.
- 3. Appuyez sur le bouton de l'obturateur pour commencer à enregistrer.
- 4. Appuyez à nouveau sur le bouton de l'obturateur pour arrêter d'enregistrer.

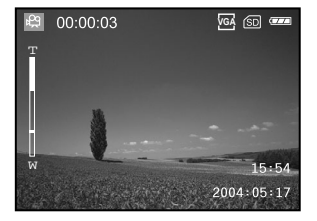

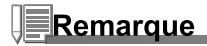

- La fonction de zoom optique (3x) peut être activée avant de commencer à enregistrer des clips vidéo.
- Le fait appuyer sur le bouton IOI bascule le mode d'affichage du moniteur LCD. Chaque fois que vous appuyez sur le bouton IOI, l'affichage change dans l'ordre suivant: Affichage standard → Affichage simplifié.

### Lire des Clips Vidéo

- Appuyez sur le bouton MODE pour accéder au mode [ (LIRE)] avec ▲, ▼, ◄ ou ▶, appuyez ensuite sur le bouton OK.
- En mode [ ⊙ (LIRE)], utilisez ◄ ou ► pour parcourir les images jusqu'à ce que le clip vidéo que vous voulez lire s'affiche.
  - Pour afficher l'image précédente, appuyez sur le bouton ◀.
  - Pour afficher l'image suivante, appuyez sur le bouton ▶.
- Appuyez sur le bouton de l'obturateur pour commencer à lire les clips vidéo.
  - Pour interrompre ou reprendre la lecture vidéo, appuyez sur le bouton de l'obturateur.
  - Pour arrêter la lecture, appuyez sur le bouton OK.
  - Utilisez 4 pour démarrer la lecture arrière rapide.
  - Utilisez SCN pour démarrer la lecture avant rapide.

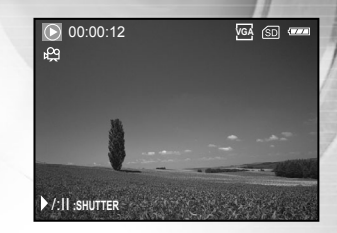

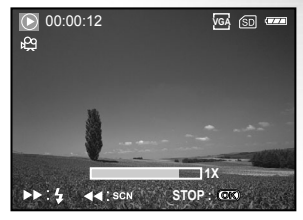

- La fonction de zoom ne peut être activée lors de la lecture de clips vidéo.
- Pour visionner les clips vidéo sur l'ordinateur, nous vous recommandons l'utilisation de Windows Media Player 9.0 (WMP 9.0). Vous pouvez télécharger la version WMP sur le site web à www.microsoft.com.

## **MODE LIRE - FONCTIONS AVANCÉES**

#### Lire des Images/Clips Vidéo sur une TV

Vous pouvez aussi lire vos images sur un écran TV. Avant de connecter tout périphérique, prenez soin de sélectionner le système NTSC / PAL pour qu'il corresponde au système de sortie de la vidéo de l'équipement vidéo que vous allez connecter à l'appareil photo numérique, puis éteignez tous les périphériques connectés.

- 1. Placez l'appareil photo sur la station d'accueil.
- Faites correspondre les connecteurs de la station d'accueil et insérez avec précaution l'appareil photo jusqu'à ce qu'il soit bien en place.
- 3. Connectez une extrémité du câble A/V au terminal A/V de la station d'accueil.
- 4. Connectez l'autre extrémité de la prise d'entrée A/V du poste de TV.
- 5. Allumez la TV et l'appareil photo numérique.
- 6. Lire des images fixes / clips vidéo.
  - La méthode d'utilisation est la même que pour lire des images fixes et des clips vidéo sur l'appareil photo numérique.

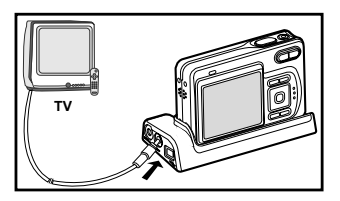

#### **Pivoter les Images dans l'affichage**

Cette fonction vous permet de pivoter les images de sorte que les images sont lues dans l'orientation correcte. Vous pouvez pivoter une image de 90 degrés dans le sens des aiguilles d'une montre ou dans le sens inverse.

- 1. Appuyez sur le bouton **MODE** pour accéder au mode [ ⑧ (LIRE)] avec ▲, ▼, ◀ ou ▶, appuyez ensuite sur le bouton **OK**.
- 2. En mode [ ⊙ (LIRE)], utilisez ◀ ou ► pour afficher l'image que vous désirez pivoter.
- 3. Appuyez sur ▲ ou ▼ pour pivoter l'image sélectionnée de +90° ou -90°.

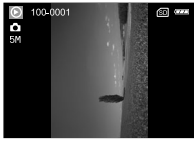

90° Sens inverse des aiguilles d'une montre

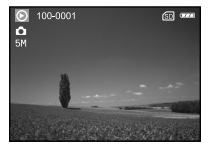

0° (Originale)

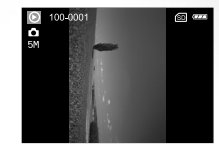

90° Sens des aiguilles d'une montre

- Vous ne pouvez pas faire pivoter les clips vidéo.
- Les images pivotées peuvent être agrandies.

### Supprimer des Images/Clips Vidéo

Utilisez cette fonction pour supprimer une ou toutes les images/clips vidéo stockés dans la mémoire interne ou sur la carte mémoire. Remarquez que les images ou les clips vidéo supprimés ne peuvent pas être récupérés. Faites attention avant de supprimer un fichier.

#### Pour supprimer une seule image/un seul clip vidéo

- Utilisez ◄ ou ► pour sélectionner l'image que vous voulez supprimer.
- 3. Appuyez sur for pour supprimer le fichier.
- Quand le message de suppression apparaît, utilisez ◄ ou ► pour sélectionner [QUI], appuyez ensuite sur le bouton OK.

#### Pour supprimer toutes les images/ clips vidéo à la fois

- Appuyez sur le bouton MODE pour accéder au mode [ (LIRE)] avec ▲, ▼, ◄ ou ▶, appuyez ensuite sur le bouton OK.
- Pour confirmer la suppression de toutes les images, utilisez ▲ ou ▼ pour sélectionner [OUI], appuyez ensuite sur le bouton OK.
  - Le message "PAS DE PHOTO" apparaîtra sur l'écran LCD.

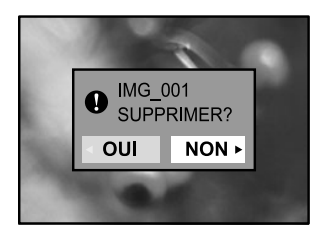

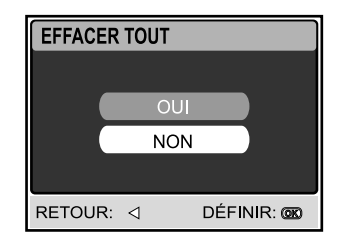

- Remarquez que vous ne pouvez pas supprimer des images protégées.
- Le fait d'appuyer sur le bouton fin en mode lecture vous permet de supprimer rapidement l'image sélectionnée, vous épargnant d'avoir à accéder au mode menu.

#### Protéger des Images/Clips Vidéo

Paramétrez les données en lecture seule pour éviter que les images ne soient effacées par erreur.

- Appuyez sur le bouton MODE pour accéder au mode [ (LIRE)] avec ▲, ▼, ◄ ou ▶, appuyez ensuite sur le bouton OK.
- Utilisez ▲ ou ▼ pour choisir le paramètre désiré, appuyez ensuite sur le bouton OK.
  - [UNE IMAGE]: Protéger une image/un film.
  - [TOUTES IMAG.]: Protéger toutes les images/films (à la fois).
  - [EXIT]: Quitter ce menu.
- Utilisez ▲ ou ▼ pour sélectionner [VERR.], et appuyez sur le bouton OK.
  - Appuyez sur □ pour retourner en mode [ ⊙ (LIRE)]. L'indicateur □ apparaît sur l'image sélectionnée.
  - Si vous voulez annuler la fonction de protection, sélectionnez [DÉVERR.].

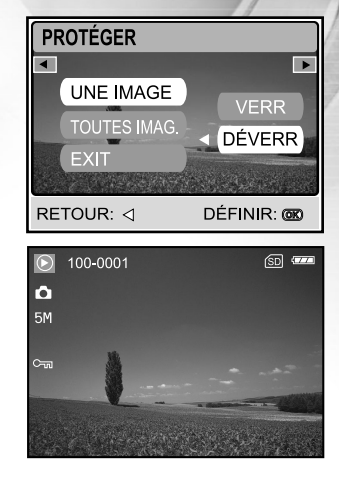

### **Paramétrer le DPOF**

DPOF (Digital Print Order Format) vous permet d'intégrer les informations d'impression sur votre carte mémoire. A l'aide de DPOF, vous pouvez sélectionner une image à imprimer et spécifier ensuite le nombre d'impression désirée ou l'image que vous voulez. Mettez votre carte mémoire sur une imprimante compatible DPOF acceptant les cartes mémoire. L'imprimante compatible avec les cartes DPOF lira les informations intégrées dans la carte mémoire et imprimera vos images comme spécifié.

#### Pour configurer les paramètres d'impression pour une seule image.

| Etape | Figure                                                                                  | Procédure                                                                                                    |
|-------|-----------------------------------------------------------------------------------------|----------------------------------------------------------------------------------------------------|
| 1     |                                                                                         | Appuyez sur le bouton <b>MODE</b> pour accéder au mode [                                                                   |
| 2     | LECTURE N/A                                                                             | En mode [ ⓒ (LIRE)], appuyez sur ভ pour sélectionner [DPOF] avec ▲,▼,<br>◀ of ▶, appuyez ensuite sur le bouton <b>OK</b> . |
| 3     | DPOF<br>UNE IMAGE<br>TOUTES IMAG,<br>RÉINITIALISER<br>EXIT<br>SÉLECTIMAGE: dÞ DÉFINIR @ | Utilisez ◀ ou ▶ pour sélectionner l'image que vous voulez marquer 凸.                                                       |

| Etape                    | Figure                                                                                                    | Procédure                                                                                                    |  |
|--------------------------|----------------------------------------------------------------------------------------------------|----------------------------------------------------------------------------------------------------|--|
| 4                        | DPOF<br>UNE IMAGE<br>TOUTES MAG.<br>RÉINITALISER<br>EXIT<br>SÉLECTIMAGE (D DÉFINIR C                         | Utilisez ▲ ou ▼ pour sélectionner [UNE IMAGE], et appuyez ensuite sur le bouton OK.         [UNE IMAGE]:       Pour configurer les paramètres d'impression pour une seule image.         [TOUTES IMAG.]:       Pour configurer les paramètres d'impression pour toutes les images.         [RÉINITIALISER]:       Rétablit tous les paramètres de base aux paramètres par défaut de l'appareil photo numérique.         [EXIT]:       Pour quitter la fonction marque, utilisez ▲ ou ▼ pour sélectionner [EXIT]. |  |
| DPOF Utilisez<br>appuyez |                                                                                                    | Utilisez ▲ ou ▼ pour sélectionner [QUANTITÉ], [DATE IMP.] et [ACT.],<br>appuyez ensuite sur le bouton <b>OK</b> pour configurer les paramètres.                                                                                                    |  |
|                          | ACTI. DÉFINIR: CO                                                                                            | [QUANTITÉ]: Vous permet de sélectionner le nombre d'images (0~99).<br>Utilisez ▲ ou ▼ pour définir la quantité d'images et appuyez<br>sur le bouton <b>OK</b>                                                                                                    |  |
| 5 QUANTITÉ DEF           | QUANTITÉ<br>DATE IMP.                                                                                        | [DATE IMP.]: La date d'enregistrement peut être imprimée directement<br>sur les images. Appuyez sur le bouton <b>OK</b> pour choisir<br>[DÉFINIB] ou [ANNULEB] avec ▲ ou ▼.                                                                                                    |  |
|                          | ACTI. ANULR<br>RETOUR-Q DÉFINIR D<br>DPOF<br>OUANTITÉ<br>ACTI. CESNOTI<br>ACTI. ESSOTI<br>RETOUR-Q DÉFINIR D | [ACTI.]: Vous permet de confirmer votre paramètre qui sera enregistré dans la carte SD. Appuyez sur le bouton <b>OK</b> pour choisir [ACTI.] ou [DESACTI.] avec ▲ ou ▼.                                                                                                    |  |
|                          | 100-0001 20 **** A                                                                                           | Appuyez sur 🗉 pour retourner en mode lecture d'image.                                                                                                    |  |
|                          |                                                                                                    | * Le b est marqué sur l'image affichée.                                                                                                    |  |
| 6                        | DPOF<br>UNE IMAGE<br>TOUTES IMAG.<br>RÉINITIALISER<br>EXIT<br>SÉLECTIMAGE: ⊲Þ DÉFINIR: @                     | Pour annuler la marque ⊡, retournez à l'étape 4 pour sélectionner<br>[RÉINITIALISER] avec ▲ ou ▼.                                                                                                    |  |

| Pour configurer l | les paramètres | d'impression | pour toutes | les images. |
|-------------------|----------------|--------------|-------------|-------------|
|                   |                |              |             |             |

| Etape | Figure                                                                                                    | Procédure                                                                                                    |  |
|-------|----------------------------------------------------------------------------------------------------|----------------------------------------------------------------------------------------------------|--|
| 1     |                                                                                                    | Appuyez sur le bouton <b>MODE</b> pour accéder au mode [                                                                                                    |  |
| 2     | DPOF OUITER<br>SÉLECTÉLÉM ENTRÉE                                                                                                    | En mode [ ⊙ (LIRE)], appuyez sur ভ pour sélectionner [DPOF] avec ▲,♥,<br>◀ ou ▶, appuyez ensuite sur le bouton OK.                                                                                                    |  |
| 3     | DPOF<br>UNE IMAGE<br>TOUTES IMAG,<br>RÉINITIALISER<br>EXIT<br>SÉLECT.IMAGE: (\$\DÉFINIR: (\$\DEFINIR: \$\verline{(\$\DEFINIR: \$\verline{(\$\DE | Utilisez ◀ ou ▶ pour sélectionner l'image que vous voulez marquer 凸.                                                                                                    |  |
| 4     | DPOF<br>UNE IMAGE<br>TOUTES IMAG,<br>RÊINITIALISER<br>EXIT<br>SÊLECT.MAGE (D DÊFINIR @                                                                                                    | Utilisez ▲ ou ▼ pour sélectionner [TOUTES IMAG.], appuyez ensuite sur le bouton OK.         [UNE IMAGE]:       Pour configurer les paramètres d'impression pour une seule image.         [TOUTES IMAG.]:       Pour configurer les paramètres d'impression pour toutes les images.         [RÉINITIALISER]:       Rétablit tous les paramètres de base aux paramètres par défaut de l'appareil photo numérique.         [EXIT]:       Pour quitter la fonction marque, utilisez ▲ ou ▼ pour |  |

| Etape | Figure                                                                                  | Procédure                                                                                                    |  |  |
|-------|-----------------------------------------------------------------------------------------|----------------------------------------------------------------------------------------------------|--|--|
|       | DPOF<br>QUANTITÉ DÉENIR                                                                 | Utilisez ▲ ou ▼ pour sélectionner [DATE IMP.] et [ACTI.], appuyez ensuite sur le bouton <b>OK</b> pour configurer les paramètres.                                           |  |  |
| 5     | ACTI.                                                                                   | [DATE IMP.]: La date d'enregistrement peut être imprimée directement sur<br>les images. Appuyez sur le bouton <b>OK</b> pour choisir [DÉFINIR]<br>ou [ANNULER] avec ▲ ou ▼. |  |  |
|       | DPOF<br>QUANTITÉ ACTI,<br>DATE IMP.<br>ACTI,<br>EEXOTI<br>RETOUR: d<br>DÉFINIR: CO      | [ACTI.]: Vous permet de confirmer votre paramètre qui sera enregistré dans la carte SD. Appuyez sur le bouton <b>OK</b> pour choisir [ACTI.] ou [DESACTI.] avec ▲ ou ▼.     |  |  |
|       | 0 100-0001 🖾 🚥                                                                          | Appuyez sur 🖻 pour retourner en mode lecture d'image.                                                                                                    |  |  |
| 6     | 5H                                                                                      | * Le 🗄 est marqué sur les images affichées.                                                                                                    |  |  |
|       | DPOF<br>UNE IMAGE<br>TOUTES MAG.<br>RÉINITIALISER<br>EXIT<br>SÉLECT.IMAGE: dD DÉFINIR @ | Pour annuler la marque ⊡, retournez à l'étape 4 pour sélectionner<br>[RÉINITIALISER] avec ▲ ou ▼.                                                                           |  |  |

- Avant d'effectuer les réglages DPOF sur votre appareil photo, pensez toujours à d'abord copier vos images de la carte mémoire interne sur une carte mémoire SD.
- L'icône d'impression [b] apparaîtra sur le moniteur indiquant les images sélectionnées pour l'impression.
- Vous ne pouvez pas imprimer des films.

### **Connexion à une Imprimante Compatible PictBridge**

Même si vous n'avez pas d'ordinateur, vous pouvez connecter l'appareil photo directement à une imprimante prenant en charge PictBridge pour effectuer une sélection d'images et imprimer à l'aide l'écran du moniteur et les contrôles de l'appareil photo. La prise en charge DPOF vous permet aussi de spécifier les images que vous voulez imprimer et le nombre de copies de chaque image devant être imprimées.

#### Connecter l'appareil photo à l'imprimante

- 1. Connectez le port USB de la station d'accueil et la prise USB de l'imprimante avec le câble USB fourni, allumez ensuite votre appareil photo et l'imprimante.
  - L'appareil photo s'allume automatiquement et l'écran pour sélectionner le mode USB s'affiche.
- Utilisez ▲ ou ▼ pour sélectionner [IMPRIMANTE], et appuyez sur le bouton OK.

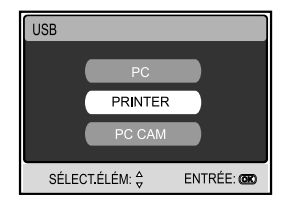

#### Imprimer des images

Quand l'appareil photo est correctement connecté à une imprimante compatible PictBridge, l'écran [SEL MD IMP] s'affiche sur le moniteur. Utilisez ▲ ou ▼ pour sélectionner le mode d'impression.

• En Mode [IMPRESSION]: Vous permet d'imprimer l'image spécifiée avec PictBridge.

| Etape | Figure                                                                                 | Procédure                                                                                                    |  |
|-------|----------------------------------------------------------------------------------------|----------------------------------------------------------------------------------------------------|--|
| 1     | SEL ND IMP                                                                             | Utilisez ▲ ou ▼ pour sélectionner le mode [IMPRESSION], appuyez<br>ensuite sur le bouton <b>OK</b> .<br>* L'écran [PAPIER IMPRESSION] s'affiche.                                                                                                    |  |
| 2     | PAPER IMPRESSION<br>TAILLE SANS BORD<br>STANDARD STANDARD<br>OUT: < SELECT MIMPRESSION | <ul> <li>Utilisez ► pour accéder à la sélection du paramètre de papier, appuyez ensuite sur le bouton OK pour confirmer.</li> <li>[TAILLE]: Vous pouvez sélectionner l'élément désiré en fonction du type d'imprimante utilisée.</li> <li>[SANS BORD]: Vous pouvez sélectionner l'élément désiré en fonction du type d'imprimante utilisée.</li> </ul> |  |

| Etape | Figure                                                                           | Procédure                                                                                                    |  |
|-------|----------------------------------------------------------------------------------|----------------------------------------------------------------------------------------------------|--|
| 3     | SELECTPAGE>+4 IMPRESSION: CO<br>ANNULER: 4 PLUS: V                               | Utilisez ◀ ou ► pour sélectionner l'image que vous voulez imprimer,<br>appuyez ensuite sur ▼ pour définir PLUS de réservations d'impression.<br>* L'écran [INFO IMPR] s'affiche.                                                                                                    |  |
| 4     | NEO MAR<br>OUANTITÉ D<br>DATE MAR<br>NOM ROMERT<br>OUT<br>SÉLECTÉLÉM & ENTRÉE CO | <ul> <li>Utilisez ▲ ou ▼ pour sélectionner l'élément désiré, appuyez ensuite sur le bouton OK.</li> <li>* Utilisez ▲ ou ▼ pour changer le paramètre, appuyez ensuite sur le bouton OK pour confirmer.</li> <li>[QUANTITÉ]: Spécifie le nombre d'impressions. Vous pouvez sélectionner le nombre jusqu'à 10.</li> <li>[DATE IMP.]: Si vous sélectionnez AVEC, les images sont imprimées avec la date.</li> <li>[NOM FICHIER]: Si vous sélectionnez AVEC, les images sont imprimées avec le nom du fichier.</li> <li>[QUIT]: Pour annuler les paramètres d'impression, utilisez ▲ ou ▼ sélectionnez [QUITTER].</li> </ul> |  |
| 5     | SÉLECTPAGE 1-4 IMPRESSION C<br>ANNULER: A PLUS: V                                | Après avoir terminé l'étapte 4, vous pouvez toujours utiliser ◀ ou ▶ pour changer l'image à imprimer suivant vos préférences. Appuyez ensuite sur le bouton <b>OK</b> pour imprimer.                                                                                                    |  |
| 6     | IMPRESSION<br>IMPRESSION<br>ANNULER<br>SÉLECTÉLÉM \$ ENTRÉE:                     | Utilisez ▲ ou ▼pour sélectionner [IMPRESSION], appuyez ensuite sur le bouton <b>OK</b> pour confirmer.<br>* L'écran [TRANSFERT] s'affiche.                                                                                                    |  |

| Etape | Figure                                                      | Procédure                                                                                                    |
|-------|-------------------------------------------------------------|----------------------------------------------------------------------------------------------------|
| -     |                                                             | Ceci démarre l'impression et affiche le message "TRANSFERT" sur l'écran<br>du moniteur. Le message disparaîtra quand l'impression sera terminée.                                                           |
| 7     | MPRESSION<br>POURSUIVRE<br>ANNULER<br>SELECTÉLÉM. È ENTREE: | * Pour annuler l'impression:<br>Le fait d'appuyer sur le bouton <b>OK</b> pendant le transfert des données<br>d'impression affiche l'écran pour sélectionner de [POURSUIVRE] ou<br>[ANNULER] l'impression. |

• En Mode [IMP. DÉMANDEE]: Cette fonction vous permet seulement d'imprimer l'image spécifiée sur la base des paramètres DPOF précédents.

| Etape | Figure     | Procédure                                                                                                    |
|-------|------------|----------------------------------------------------------------------------------------------------|
| 1     | SEL NO IMP | Utilisez ▲ ou ▼ pour sélectionner le mode [IMP. DÉMANDEE], appuyez<br>ensuite sur le bouton <b>OK</b> .<br>* L'écran [PAPIER IMPRESSION] s'affiche. |

| Etape                                                                                                    | Figure                                                                              | Procédure                                                                                                    |  |
|----------------------------------------------------------------------------------------------------|-------------------------------------------------------------------------------------|----------------------------------------------------------------------------------------------------|--|
| 2                                                                                                    | PAPER IMPRESSION<br>TALLE SANS BORD<br>STANDARD STANDARD<br>OUIT 4 SELECT MPRESSION | <ul> <li>Utilisez ► pour accéder à la sélection du paramètre de papier, appuyez ensuite sur le bouton OK pour imprimer.</li> <li>[TAILLE]: Vous pouvez sélectionner l'élément désiré en fonction du type d'imprimante utilisée.</li> <li>[SANS BORD]: Vous pouvez sélectionner l'élément désiré en fonction du type d'imprimante utilisée.</li> </ul> |  |
| 3                                                                                                    | IMPRESSION<br>IMPRESSION<br>ANNULER<br>SÉLECTÉLÉM. C ENTRÉE C                       | Utilisez ▲ ou ▼pour sélectionner [IMPRESSION], appuyez ensuite sur le<br>bouton OK pour confirmer.<br>* L'écran [TRANSFERT] s'affiche.                                                                                                    |  |
| Ceci démarre l'impression et affiche le message "TRAN<br>du moniteur. Le message disparaîtra à la fin de l'impre |                                                                                     | Ceci démarre l'impression et affiche le message "TRANSFERT" sur l'écran<br>du moniteur. Le message disparaîtra à la fin de l'impression.                                                                                                    |  |
|                                                                                                    | IMPRESSION<br>POURSUMRE<br>ANNULER<br>SÉLECTÉLÉM: & ENTRÉE CO                       | * Pour annuler l'impression:<br>Le fait d'appuyer sur le bouton <b>OK</b> pendant le transfert des données<br>d'impression affiche l'écran pour sélectionner de [POURSUIVRE] ou<br>[ANNULER] l'impression.                                                                                                    |  |

#### Changer le Logo de Démarrage de l'appareil Photo

Cette fonctionnalité vous permet de spécifier une de vos images enregistrées comme image de votre écran de paramétrage, qui sera affichée sur le moniteur chaque fois que vous appuyez sur le bouton ① pour allumer l'appareil photo.

- Utilisez ▲, ▼, ◀ ou ▶ pour sélectionner [CHANGER LOGO], appuyez ensuite sur le bouton OK.
- Utilisez ▲ ou ▼ pour sélectionner [EXÉCUTER], appuyez ensuite sur le bouton OK pour confirmer.
  - Le nouveau logo sera activé la prochaine fois que vous allumerez l'appareil photo.

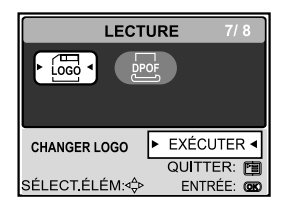

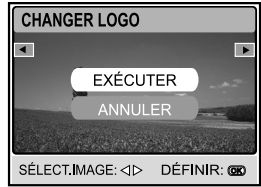

## Remarque

 Pour ramener le logo de démarrage à l'image d'origine, réinitialiser l'appareil photo aux paramètres d'usine par défaut. Appuyez sur le bouton de mode, sélectionnez l'option de paramétrage, sélectionnez réinitialiser et sélectionnez OUI.

## **MODE AUDIO**

L'appareil photo numérique vous permet d'enregistrer et de lire des fichiers vocaux à tout moment et n'importe où.

### **Enregistrer des Fichiers Vocaux**

- 1. Appuyez sur le bouton ① pour allumer l' appareil photo.
- Appuyez sur le bouton MODE pour accéder au mode [ (AUDIO)] avec ▲, ▼, ◄ ou ▶, appuyez ensuite sur le bouton OK.
- 3. En mode [ Image: AUDIO)], utilisez le bouton de l'obturateur pour démarrer l'enregistrement vocal.
  - Un indicateur est affichée à l'écran.
  - L'enregistrement s'arrête quand vous appuyez à nouveau sur le bouton de l'obturateur.

### Lire un Fichier D'enregistrement Vocal

- Appuyez sur le bouton MODE pour accéder au mode [ (AUDIO)] avec ▲, ▼, ◄ ou ▶, appuyez ensuite sur le bouton OK.
  - La liste de lecture vocale apparaît à l'écran.
- En mode [ (AUDIO) ], utilisez ▲ ou ▼ pour sélectionner le fichier d'enregistrement vocal que vous voulez lire.
- Appuyez sur le bouton OK pour commencer à lire le fichier d'enregistrement vocal via le haut-parleur de l'appareil photo.
  - Pour interrompre la lecture, appuyez sur le bouton D.
  - Pour reprendre la lecture, appuyez sur le bouton OK.
  - Pour arrêter la lecture, appuyez à nouveau sur le bouton OK.

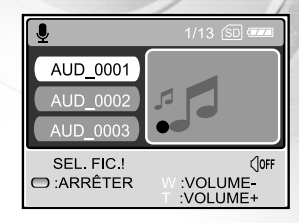

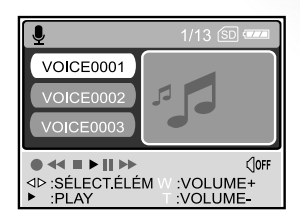

### **Supprimer un Fichier D'enregistrement Vocal**

- 3. Appuyez sur fi pour supprimer le fichier vocal sélectionné.
- Quand le message de suppression apparaît, utilisez ◄ ou ► pour sélectionner [QUI], et appuyez ensuite sur le bouton OK.
  - Si vous voulez annuler la suppression, sélectionnez [NON].

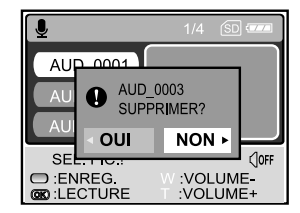

#### Utilisation des boutons

| Pour                                                                  | Appuyer                   | Description foncitonnelle                                                                                                    |
|-----------------------------------------------------------------------|---------------------------|----------------------------------------------------------------------------------------------------|
| Marche/Arrêt                                                          | 0                         | Appuyez sur le bouton ① pour allumer/éteindre l'appareil photo.                                                                          |
| Démarrer/Arrêter l'enregistrement vocal                               | Bouton de<br>l'obturateur | Appuyez sur le bouton de l'obturateur pour démarrer ou<br>arrêter l'enregistrement vocal.                                                |
| Choisissez le fichier<br>d'enregistrement vocal précédent/<br>suivant | ▲ / ▼                     | Utilisez ▲ou ▼ pour choisir le fichier d'enregistrement vocal précédent ou suivant et appuyez ensuite sur le bouton <b>OK</b> pour lire. |
| Démarrer/arrêter la lecture d'un<br>fichier d'enregistrement vocal    | ок                        | Appuyez sur le bouton <b>OK</b> pour démarrer ou arrêter la lecture<br>d'un fichier d'enregistrement vocal                               |
| Ajuster le volume audio                                               | T/W                       | Appuyez sur ${\bf T}$ ou ${\bf W}$ pour augmenter ou diminuer le volume audio.                                                           |
| Suspendre la lecture d'un fichier<br>d'enregistrement vocal           | Ð                         | Appuyez sur $\boxdot$ pour suspendre la lecture d'un fichier d'enregistrement vocal.                                                     |
| Supprimer des fichiers d'enregistrements vocaux                       | Ó                         | $Appuyez  sur le bouton {\scriptstyle } pour  supprimer des fichiers d'enregistrement vocaux.$                                           |
| Entrer dans le menu principal                                         | MODE                      | Appuyez sur le bouton <b>MODE</b> pour retourner à l'un des modes<br>suivants : [CONFIG], [CAMÉRA], [FILM], [AUDIO], ou [LIRE].          |

- Le volume audio peut être ajusté seulement quand la lecture est en cours ou est suspendue.
- FR-66 Le volume et la qualité d'enregistrement audio seront fortement diminués quand l'appareil photo est à l'intérieur du boîtier étanche.

### ETRANSFÉRER DES FICHIERS DEPUIS VOTRE APPAREIL PHOTO NUMÉRIQUE SUR VOTRE ORDINATEUR

Après avoir utilisé le câble USB pour établir une connexion USB entre l'appareil photo et votre ordinateur, vous pouvez utiliser votre ordinateur pour partager des images/clips vidéo enregistrés/fichiers d'enregistrements vocaux avec votre famille ou vos amis via e-mail ou les poster sur le Web. Pour cela vous devez d'abord installer le pilote USB sur votre ordinateur. Remarquez qu'avant de commencer à installer le logiciel, vous devez vérifier votre système conformément au tableau ci-dessous.

|                                | Configuration requise                                       | Configuration requise                                        |
|--------------------------------|-------------------------------------------------------------|--------------------------------------------------------------|
|                                | (Windows)                                                   | (Macintosh)                                                  |
| CPU                            | Processeur Pentium 166 MHz ou supérieur                     | PowerPC G3/G4                                                |
| SE                             | Windows 98/98SE/ME/2000/XP                                  | OS 9,0 ou supérieur                                          |
| Mémoire                        | 32Mo                                                        | 32Mo                                                         |
|                                | (64Mo de RAM recommandés)                                   | (64Mo de RAM recommandés)                                    |
| Espace Libre sur le Disque Dur | 128Mo d'espace libre sur le disque dur                      | 128Mo d'espace libre sur le disque dur                       |
| Périphériques Requis           | Un lecteur CD-ROM                                           | Un lecteur CD-ROM                                            |
|                                | Un port USB disponible                                      | Un port USB disponible                                       |
| Weergave                       | Moniteur couleur (800x600, 24-bits<br>supérieur recommandé) | Moniteur couleur (800x600, 24-<br>bits supérieur recommandé) |

### Etape 1: Installer le pilote USB

#### Installation sous Windows 98 & 98SE

Le pilote USB sur le CD-ROM fourni est destiné exclusivement à Windows 98 et 98SE. Les utilisateurs de Windows 2000/ME/ XP n'ont pas besoin d'installer le pilote USB.

- 1. Insérez le CD-ROM fourni dans votre lecteur CD-ROM.
- Quand l'écran de bienvenue apparaît, cliquez sur "Installer le pilote de périphérique USB/PC CAM". Suivez les instructions à l'écran pour effectuer l'installation.
- 3. Une fois que l'installation du pilote USB est terminée, redémarrez votre ordinateur.

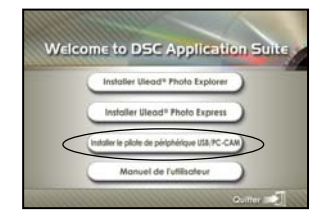

#### Installation sous MAC OS 9.0

Pour Mac OS 9.0 ou supérieur, l'ordinateur reconnaîtra automatiquement l'appareil photo numérique et chargera ses propres pilotes USB.

#### Etape 2: Connecter l'appareil photo numérique à votre ordinateur

- 1. Placez l'appareil photo sur la station d'accueil.
- Connectez une extrémité du câble USB au connecteur USB sur la station d'accueil.
- 3. Connectez l'autre extrémité du câble USB à un port USB disponible sur votre ordinateur.
- 4. Allumez l'appareil photo.
  - L'écran [Mode USB] s'affiche.
- Utilisez ▲ ou ▼ pour sélectionner [PC], et appuyez sur le bouton OK.
- Il y aura une nouvelle icône "Disque amovible" détectée dans "Poste de travail", contenant vos images/clips vidéo/fichiers audio enregistrés.

(Pour les **utilisateurs de Mac**, double cliquez sur le lecteur de disque [sans titre] ou [sans étiquette] sur le bureau.)

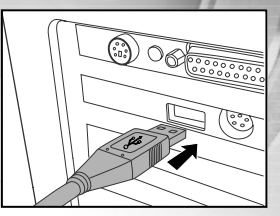

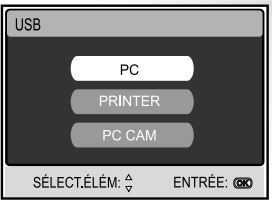

- Lors de la connexion à l'ordinateur, il n'est pas nécessaire d'installer la batterie dans l'appareil photo numérique.
- Lors du transfert des images sur votre ordinateur, les autres boutons de votre appareil photo numérique seront inactifs.

# Etape 3: Télécharger des images, clips vidéo ou fichiers d'enregistrements vocaux

Quand l'appareil photo numérique est allumé et connecté à votre ordinateur, il est considéré comme un lecteur de disque, tout comme une disquette ou un CD. Vous pouvez télécharger (transférer) des images en les copiant depuis le «Disque amovible» (disque «sans titre» ou «sans étiquette» sur un Macintosh) sur le disque dur de votre ordinateur.

#### Windows

Ouvrez le "disque amovible" et double cliquez sur le dossier DCIM / CAMERA pour l'ouvrir afin de trouver plus de dossiers. Vos images se trouvent à l'intérieur de ce ou de ces dossiers. Sélectionnez les images/clips vidéo / fichiers audio et choisissez ensuite "Copier" dans le menu "Editer". Ouvrez l'emplacement de destination (dossier) et choisissez "Coller" à partir du menu "Editer". Vous pouvez aussi faire glisser et déplacer les fichiers image depuis l'appareil photo numérique à l'emplacement désiré.

#### Macintosh

Ouvrez l'icône de disque "sans titre", et l'emplacement de destination sur votre disque dur. Faites glisser et déplacer depuis l'appareil photo numérique sur la destination désirée.

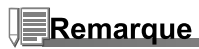

- Les utilisateurs de carte mémoire préfèreront peut-être utiliser un lecteur de carte mémoire (hautement recommandé).
- L'application de lecture vidéo n'est pas incluse dans le coffret. Vérifiez que l'application de lecture vidéo a été installée sur votre ordinateur.

## INSTALLATION DE LOGICIELS D'ÉDITION

#### Installer Photo Explorer

Ulead<sup>®</sup> Photo Explorer offre une manière simple et efficace de transférer, parcourir, modifier et distribuer des médias numériques. Faites l'acquisition de photos, de clips vidéo et son à partir de divers types de matériels et recherchez ou ajoutez facilement des descriptions personnelles; faites des modifications rapides; ou distribuez le média à l'aide du médium de votre choix: E-mail, Impression, Présentations de diaporamas. C'est un outil tout-en-un indispensable pour les possesseurs d'appareils photo numériques, WebCams, caméscopes DV, scanners ou pour tous ceux qui s'efforcent d'organiser de façon efficace une grande collection de médias numériques.

- 1. Insérez le CD-ROM fourni dans votre lecteur CD-ROM.
- Quand l'écran de bienvenue apparaît, cliquez sur "Installer Ulead<sup>®</sup> Photo Explorer". Suivez les instructions à l'écran pour effectuer l'installation.

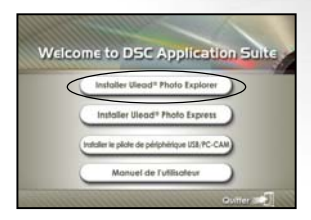

- Pour plus d'informations concernant l'utilisation du logiciel d'application Photo Explorer, reportez-vous à sa documentation d'aide.
- Pour les utilisateurs de Windows 2000/XP, prenez soin d'installer et d'utiliser Photo Explorer en mode "Administrateur".
- Photo Explorer n'est pas pris en charge sur Mac. iPhoto ou iPhoto2 est recommandé.

### Installer Photo Express

Ulead<sup>®</sup> Photo Express est un logiciel de projet photo complet pour les images numériques. La procédure étape par étape, l'interface de programme visuelle, et l'aide intégrée au programme aident les utilisateurs à créer des projets photo captivants. Faites l'acquisition de photos numériques sans effort à partir d'appareils photo numériques ou de scanners. Organisez-les de façon commode avec le mode Visual Browse. Utilisez des centaines de modèles prêts à l'emploi tels que des albums, cartes, posters, diaporamas et plus encore. Modifiez et améliorez les images avec des outils d'édition photo, des filtres photographiques et des effets spéciaux. Embellissez des projets en ajoutant des éléments décoratifs créatifs tels que des cadres, des légendes, et des tampons. Partagez les résultats avec votre famille et vos amis via e-mail et les options à impressions multiples.

- 1. Insérez le CD-ROM fourni dans votre lecteur CD-ROM.
- Quand l'écran de bienvenue apparaît, cliquez sur "Installer Ulead<sup>®</sup> Photo Express". Suivez les instructions à l'écran pour effectuer l'installation.

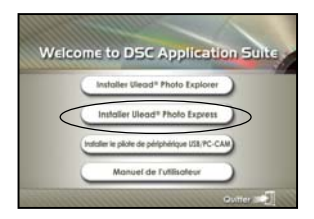

- Pour plus d'informations sur la façon d'utiliser Photo Express afin de modifier et retoucher vos images enregistrées, reportez-vous à son aide en ligne.
- Pour les utilisateurs de Windows 2000/XP, prenez soin d'installer et d'utiliser Photo Express quand vous êtes connecté comme utilisateur avec un compte d'Administrateur.
- Photo Express n'est pas pris en charge sur Mac.
## UTILISER L'APPAREIL PHOTO NUMÉRIQUE COMME UNE CAMÉRA PC

Votre appareil photo numérique peut être utilisée comme une caméra PC, vous permettant de faire de la vidéoconférence avec des associés commerciaux, ou d'avoir une conversation en temps réel avec des amis ou votre famille. Pour utiliser l'appareil photo numérique pour la vidéoconférence, votre ordinateur doit comprendre les éléments ci-dessous:

- Microphone
- Carte son
- Haut-parleurs ou écouteurs
- Connexion à un Réseau ou Internet

## Remarque

- Le logiciel de vidéoconférence (ou édition vidéo) n'est pas inclus avec l'appareil photo numérique.
- Ce mode n'est pas pris en charge pour Mac.

## Etape 1: Installer le pilote de la caméra PC (comme pour le pilote USB)

Le pilote de la caméra PC inclus dans le CD-ROM est destiné exclusivement à Windows. La fonction de caméra PC n'est pas prise en charge pour les plate-formes Mac.

- 1. Insérez le CD-ROM fourni dans votre lecteur CD-ROM.
- Quand l'écran de bienvenue apparaît, cliquez sur "Installer le pilote de périphérique USB/PC CAM". Suivez les instructions à l'écran pour effectuer l'installation.
- 3. Une fois que l'installation du pilote est terminée, redémarrez votre ordinateur.

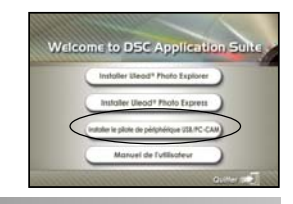

## Remarque

- Le pilote USB se trouvant dans le CD-ROM est conçu dans une forme 2 en 1 (pilote USB & caméra PC).
  - a) Sous Windows 98, le SE Windows installera à la fois les pilotes USB & caméra PC.
  - b) Sous Windows 2000/ME/XP, seul le pilote de la caméra PC sera installé.

## Etape 2: Connecter l'appareil photo numérique à votre ordinateur

- 1. Placez l'appareil photo sur la station d'accueil.
- 2. Connectez une extrémité du câble USB au port USB sur la station d'accueil.
- 3. Connectez l'autre extrémité du câble USB à un port USB disponible sur votre ordinateur.
- 4. Mettez sous tension.
  - L'écran [Mode USB] s'affiche.
- Utilisez ▲ ou ▼ pour sélectionner [PC CAM], appuyez ensuite sur le bouton OK.

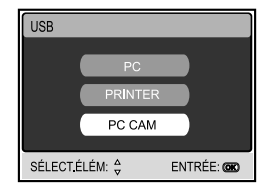

6. Placez correctement l'appareil photo numérique au sommet du moniteur de votre ordinateur ou utilisez un trépied.

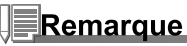

 Quand vous utilisez cet appareil photo numérique comme une caméra PC, il est nécessaire d'installer la batterie dans l'appareil photo numérique.

# Etape 3: Exécutez votre logiciel d'application (c.-à-d.Windows NetMeeting)

Pour utiliser Windows NetMeeting pour la vidéoconférence:

- Allez à Démarrer → Programmes → Accessoires → Communications → NetMeeting pour lancer le programme NetMeeting.
- 2. Cliquez sur le bouton Démarrer la Vidéo pour visualiser la vidéo en direct.
- 3. Cliquez sur le bouton Effectuer un Appel.
- 4. Tapez l'adresse e-mail ou l'adresse de réseau de l'ordinateur que vous appelez.
- 5. Cliquez sur **Appeler**. La personne que vous appelez doit aussi avoir Windows NetMeeting en cours d'exécution et doit accepter votre appel pour démarrer la vidéoconférence.

## Remarque

- La résolution vidéo pour les applications de vidéoconférences est généralement de 320 x 240.
- Pour plus d'informations concernant l'utilisation du logiciel d'application de vidéoconférence, reportez-vous à sa documentation d'aide respective.

## **OPTIONS DE MENU**

### Menus de la Caméra

Ce menu est destiné aux paramètres de base devant être utilisés lors de la capture d'images fixes en mode caméra.

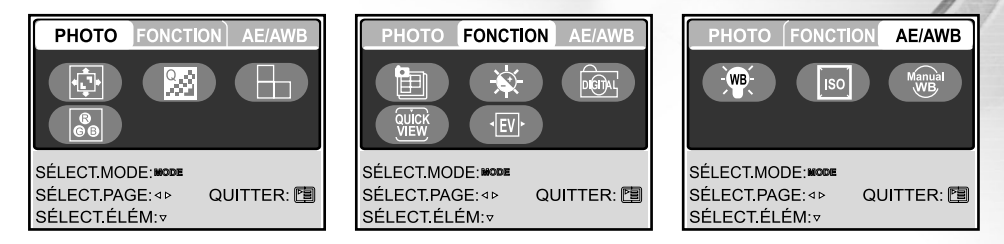

- 1. Appuyez sur le bouton **MODE** pour accéder au mode [ (◎) (CAMÉRA)] avec ▲, ▼, ◀ ou ▶, appuyez ensuite sur le bouton **OK**.
- 3. Utilisez ▲, ▼, ◀ ou ▶ pour sélectionner l'élément d'option désiré dans le menu [PHOTO] / [FONCTION] / [AE / AWB], appuyez ensuite sur le bouton **OK**.
- 4. Pour quitter le menu, appuyez sur le bouton 🔳.

#### Paramètres de PHOTO

| Option     | Description fonctionnelle                                                   |
|------------|-----------------------------------------------------------------------------|
| TAILLE     | Définit la taille de l'image qui va être capturée.                          |
|            | * 🔤 2560 x 1920                                                             |
|            | * 💵 2048 x 1536                                                             |
|            | * 🕅 1280 x 960                                                              |
|            | * 🕅 640 x 480                                                               |
|            | TIFF IMAGE                                                                  |
| QUALITÉ    | Définit la qualité (taux de compression) à laquelle l'image a été capturée. |
| 93         | * 🚓 SUPER FINE                                                              |
|            | * 🔩 FINE                                                                    |
|            | * ★ NORMALE                                                                 |
| NETTETÉ    | Paramètre le niveau de luminosité de l'image.                               |
| □ <b>F</b> | * ➡ ÉLEVÉ                                                                   |
|            | * 🖻 NORMALE                                                                 |
|            | * 🖬 FAIBLE                                                                  |
| COULEUR    | Définit la couleur de l'image qui va être capturée.                         |
| 80         | * NORMALE                                                                   |
|            | * B&W                                                                       |
|            | * SÉPIA                                                                     |

#### Paramètres de FONCTION

| Option        | Description fonctionnelle                                                                                                    |  |  |  |  |  |
|---------------|----------------------------------------------------------------------------------------------------|--|--|--|--|--|
| MODE CAPTURE  | Définit la méthode d'enregistrement au moment de prendre les photos.                                                         |  |  |  |  |  |
| Ð             | <ul> <li>* ISI INDIVIDUEL</li> <li>* ■ CONTINU</li> <li>* IM AEB</li> </ul>                                                  |  |  |  |  |  |
| LUMIN. LCD    | Définit si le zoom numérique est utilisé ou non au moment de la photographie.                                                |  |  |  |  |  |
| <u>`</u> \$   | La plage de réglage est comprise entre -5 et +5.                                                                             |  |  |  |  |  |
| D. ZOOM       | Définit si le zoom numérique est utilisé ou non au moment de la photographie.<br>* ACTIF/ETEINT                              |  |  |  |  |  |
| APERÇU RAPIDE | Définit d'afficher une image photographiée sur le moniteur LCD immédiatement<br>après avoir pris la photo.<br>* ACTIF/ETEINT |  |  |  |  |  |
| EXPOSITION    | Définit d'obtenir l'exposition correcte quand le sujet est bien plus lumineux ou plus sombre que l'arrière-plan.             |  |  |  |  |  |
| *[EV]*        | La valeur de la compensation EV peut être définie dans la plage allant de -2.0EV à +2.0EV.                                   |  |  |  |  |  |

#### Paramètres AE/AWB

| Option                 | Description fonctionnelle                                                                                                    |
|------------------------|----------------------------------------------------------------------------------------------------|
| EQUIL. BLANCS          | Définit la photographie avec équilibre blancs sous différentes conditions                                                                                                    |
| • <u>`(NB</u> Ç.•      | d'éclairages et permet de prendre des photos approchant les conditions vues<br>par l'œil humain.<br>* AUTO AUTO<br>* ★ LUM. JOUR<br>* ▲ NUAGEUX<br>* ● COU. SOLEIL<br>* ★ TUNGSTÈNE<br>* ★ FLUORESCENT                                                                                                    |
| ISO<br>ISO             | Définit la sensibilité pour prendre des photos. Quand la sensibilité est augmentée<br>(et que la valeur ISO est augmentée), la photographie deviendra possible même<br>dans des emplacements sombres, mais plus l'image paraîtra pixélisée (grain)<br>*AUTO/100/200                                                          |
| MANUEL<br>Manual<br>WB | Définit manuellement l'équilibre de blancs et l'enregistrer. L'utilisation de ceci est<br>pratique quand l'équilibre blancs n'offre pas une bonne correspondance. Avant<br>de sélectionner [EXÉCUTER] déterminez le sujet (tel qu'un papier blanc) qui<br>sera utilisé pour définir l'équilibre blancs.<br>*EXÉCUTER/ANNULER |

### **Menu Film**

Ce menu est destiné aux paramètres de base devant être utilisés quand vous enregistrez des clips vidéo.

- Appuyez sur le bouton MODE pour accéder au mode [
   (FILM)] avec ▲, ▼, ◄ ou ▶, appuyez ensuite sur le bouton OK.
- 2. Appuyez sur 🗉 pour accéder au menu [IMIAGE ANIMÉE].
- Utilisez ▲, ▼, ◄ ou ► pour sélectionner le paramètre désiré, appuyez ensuite sur le bouton OK.
- 4. Pour quitter le menu, appuyez sur le bouton 🗉.

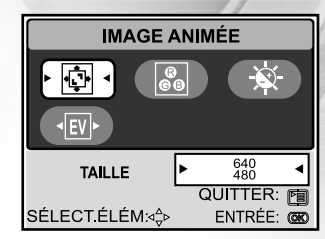

| Option         | Description fonctionnelle                                                              |
|----------------|----------------------------------------------------------------------------------------|
| TAILLE         | Définit la taille de l'image qui va être enregistrée.<br>* 640X480<br>* 320X240        |
| COULEUR<br>මීම | Reportez-vous au "Menu Caméra -Paramètres de PHOTO" dans LISTE D'OPTIONS<br>DE MENU.   |
| LUMIN. LCD     | Reportez-vous au "Menu Caméra-Paramètres de FONCTION" dans LISTE D'OPTIONS<br>DE MENU. |
| EXPOSITION     | Reportez-vous au "Menu Caméra-Paramètres de FONCTION" dans LISTE D'OPTIONS<br>DE MENU. |

### **Menu Lire**

Dans le menu [LECTURE], définissez les paramètres devant être utilisés pour la lecture.

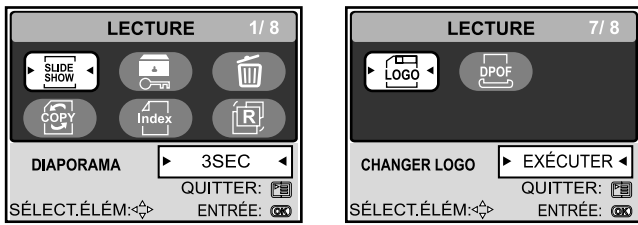

- 1. Appuyez sur le bouton **MODE** pour accéder au mode [ ⑧ (LIRE)] avec ▲, ♥, ◀ ou ▶, appuyez ensuite sur le bouton **OK**.
- 2. Appuyez sur 🗉 pour accéder au menu [LECTURE].
- 3. Utilisez ▲, ▼, ◄ ou ► pour sélectionner le paramètre désiré, appuyez ensuite sur le bouton OK.
- 4. Pour quitter le menu lecture, appuyez sur le bouton 🖼.

| Option       | Description fonctionnelle                                                                                                    |
|--------------|----------------------------------------------------------------------------------------------------|
|              | Vous pouvez lire des images enregistrées dans l'ordre avec une durée d'intervalle sélectionnée.<br>Cette fonction est utile pour vérifier vos images ou pour des présentations, etc. Reportez-vous à<br>la section dans ce manuel, intitulée «Affichage du Diaporama» pour plus de détails.<br>* 3SEC/5SEC/7SEC/9SEC |
| PROTÉGER     | Paramétrez les données en lecture seule pour éviter que les images ne soient effacées par erreur. Reportez-vous à la section dans ce manuel intitulée "Protéger des images/clips vidéo" pour plus de détails.                                                                                                    |
| EFFACER TOUT | Effacer tous les fichiers                                                                                                    |
| 6            | * OUI/NON                                                                                                    |

| Option       | Description fonctionnelle                                                                                                    |
|--------------|----------------------------------------------------------------------------------------------------|
| COPIER>CARTE | Vous permet de copier vos fichiers depuis la mémoire interne de l'appareil photo numérique<br>sur une carte mémoire. Bien entendu, vous pouvez seulement faire cela quand une carte<br>mémoire est insérée et que la mémoire interne contient des fichiers.<br>* OUI/NON                                                                                                    |
|              | Vous permet d'afficher 4 ou 9 images miniatures sur le moniteur LCD à la fois, ce qui permet de rechercher rapidement l'image désirée.<br>* 4/9                                                                                                    |
| REDIMENSION. | Change la taille d'une image enregistrée.<br>* 2560 x 1920<br>* 2048 x 1536<br>* 1280 x 960<br>* 640 x 480<br>* QUITTER                                                                                                    |
|              | Vous permet de spécifier une de vos images enregistrées comme image de votre<br>écran de paramétrage, qui sera affichée sur le moniteur chaque fois que vous<br>appuyez sur le bouton ① pour allumer l'appareil photo.<br>* EXÉCUTER/ANNULER                                                                                                    |
| DPOF         | Vous permet de sélectionner les photos que vous désirez imprimer et définir le nombre d'impressions et la date affichée au format DPOF. Vous pouvez facilement imprimer des images en insérant simplement la carte mémoire dans une imprimante compatible DPOF ou chez un photographe. Reportez-vous à la section dans ce manuel, intitulée "Paramétrer le DPOF" pour plus de détails. |

### Menu de Config

U kunt uw voorkeur aangeven voor de camera-instellingen in de modus.

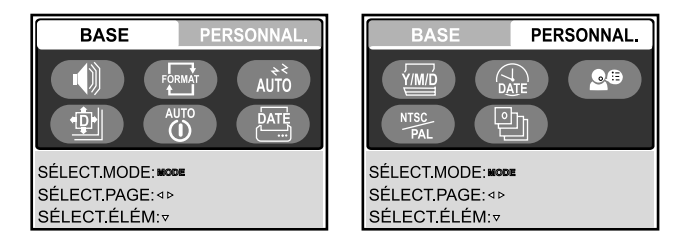

- - Appuyez sur pour accéder au menu [CONFIG].
- 2. Appuyez sur ◀ ou ► pour sélectionner le menu [BASE] / [PERSONNAL].
- 3. Utilisez ▲, ▼, ◀ ou ▶ pour sélectionner l'élément d'option désiré, appuyez ensuite sur le bouton OK.
- 4. Appuyez sur le bouton **MODE** pour retourner au Menu Principal et sélectionner le mode désiré.

#### Standaard instellingen

| Option         | Description fonctionnelle                                                                                                    |
|----------------|----------------------------------------------------------------------------------------------------|
| HAUT-PARLEUR   | Définit de couper ou non le son de démarrage, et le son de l'appareil photo chaque<br>fois que vous appuyez sur un bouton.<br>* ACTIF/ETEINT                                                                                                    |
|                | Efface toutes les images et reformate la carte SD chargée dans votre appareil photo. Les images protégées sont aussi effacées. La carte SD ne peut pas être formatée si elle est protégée en écriture.<br>Reportez-vous à la section dans ce manuel intitulée "Formater une carte mémoire SD ou la mémoire interne" pour plus de détails.<br>* QUI/NON            |
| VEILLE<br>AUTO | Vous permet de régler le délai pour l'économie d'énergie. Si aucune opération n'est réalisée pendant une période spécifique, l'état du moniteur LCD passera en mode repos (aussi appelé mode d'économie d'énergie) et le moniteur LCD s'éteindra. Vous pouvez appuyer sur n'importe quel bouton pour reprendre l'utilisation.<br>* ETEINT / 30SEC / 1MIN. / 2MIN. |
| RÉINITIALISER  | Rétablit tous les paramètres de base aux paramètres par défaut de l'appareil photo<br>numérique. Le paramètre d'heure ne sera pas réinitialisé.<br>* QUI/NON                                                                                                    |
| ÉTEINDRE       | Si aucune opération n'est réalisée pendant une période donnée, l'alimentation de<br>l'appareil photo sera coupée automatiquement. Cette fonctionnalité est utile pour<br>diminuer la consommation de la batterie.<br>* ETEINT / 3 MIN./ 5 MIN. / 10 MIN.                                                                                                    |
|                | La date d'enregistrement peut être imprimée directement sur les images fixes. Cette fonction doit être activée avant que l'image ne soit capturée.<br>* ACTIF/ETEINT                                                                                                    |

#### Paramètre PERSONNAL

| Option                  | Description fonctionnelle                                                                                  |
|-------------------------|----------------------------------------------------------------------------------------------------|
| TYPE DE DATE            | Définit le type de date et d'heure affichée à l'écran.                                                     |
| Y/M/D                   | * [A/M/J] :Année/Mois/Jour                                                                                 |
|                         | * [M/J/A] :Mois/Jour/Année                                                                                 |
|                         | * [J/M/A] : Jour/Mois/Année                                                                                |
| RÉGLAGE DATE            | Paramètre la date et l'heure.                                                                              |
| DATE                    | Reportez-vous à la section dans ce manuel, intitulée "Paramétrer la Date et l'Heure" pour plus de détails. |
|                         | Définit la langue affichée sur le moniteur LCD                                                             |
| <b>S</b> <sup>(1)</sup> | Reportez-vous à la section dans ce manuel intitulée "Choisir la langue» pour plus de                       |
|                         | * 日本語 / ENGLISH / 繁體中文 / 简体中文 / FRANÇAIS / DEUTSCH / ITALIANO /<br>ESPAÑOL                                 |
| SORTIE VIDÉO            | Définit le système de sortie vidéo de l'équipement vidéo que vous allez connecter à                        |
| NTSC                    | l'appareil photo.                                                                                          |
| PAL                     | *PAL / NTSC                                                                                                |
| VERSION                 | Affiche la version du microprogramme de cet appareil photo.                                                |
| 흔                       |                                                                                                    |

## CONNECTER VOTRE APPAREIL PHOTO À d'autres périphériques

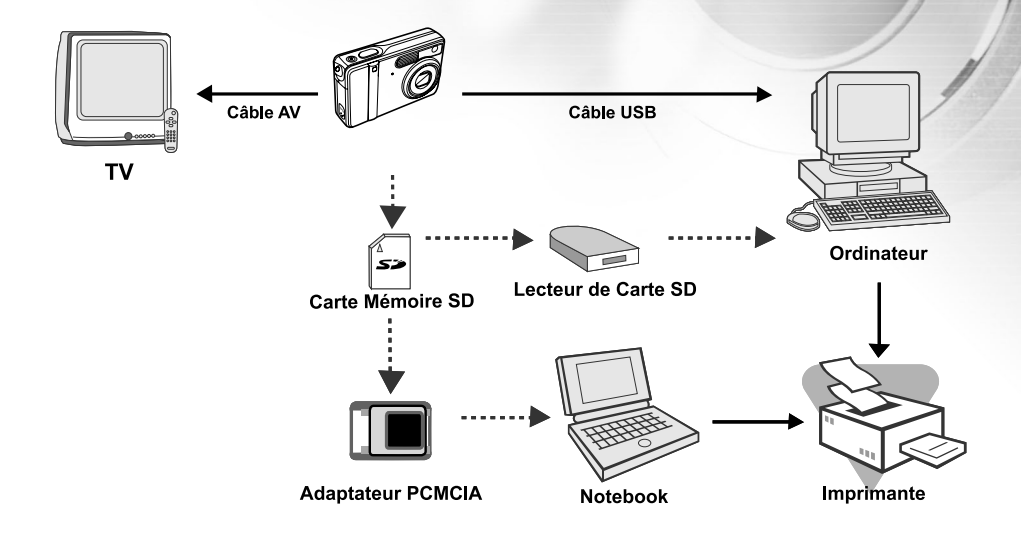

## **SPÉCIFICATIONS**

| Elément                   | Description                                                     |
|---------------------------|-----------------------------------------------------------------|
| Capteur d'Image           | CCD                                                             |
| Pixels effectifs          | 5,0 mégapixels                                                  |
| Taille d'image            | Image fixe: 2560 x 1920, 2048 x 1536, 1280 x 960, 640 x 480     |
|                           | Clip vidéo: 640 x 480, 320 x 240                                |
| Qualité d'image           | Image fixe: Super fine, Fine, Normale                           |
| Support d'enregistrement  | Mémoire interne de 10 Mo                                        |
|                           | Carte mémoire SD (optionnelle, jusqu'à 1Go)                     |
| Format de compression     | MPEG 4 SP (vidéo); IMA-ADPCM(Audio)                             |
| Format de fichier         | JPEG, TIFF, ASF (Vidéo)                                         |
| Objectif                  | N° F: Grand: 2,8 / Télé: 4,9                                    |
|                           | Distance focale: 5,4mm -16,2mm                                  |
| Plage de Mise au Point    | Normale: 0,5m ~ infini                                          |
|                           | Grand: 0,06m ~ 0,4m                                             |
|                           | Télé: 0,35m ~ 0,5m                                              |
| Moniteur LCD              | LCD couleur LTPS 2.0"                                           |
| Retardateur               | Délai de 3 sec , délai de 10sec                                 |
| Compensation d'exposition | n -2.0EV- +2.0EV (par incrémentations de 0,5EV)                 |
| Equilibre blancs          | Auto, Lumière Jour, Nuageux, Couc.Soleil, Tungstène, Fluoresent |
| ISO                       | Auto, 100, 200                                                  |
| Interface                 | Prise DC-IN, connecteur USB, terminal A/V                       |
| Alimentation              | Batterie rechargeable Lithium-ion (650mAh)                      |
|                           | Un adaptateur CA-CC                                             |
| Dimension                 | Approx. 91 x 58 x 27 mm                                         |
|                           | (* Max. 30mm / hormis parties saillantes)                       |
| Poids                     | 120g environ (sans batterie ni carte mémoire SD)                |
| * La conception et les sp | écifications peuvent être modifiées sans avertissement.         |

## APPENDICE

### Guide de dépannage

| Symptôme                   | Causes Possibles                               | Solutions / Actions correctives                  |  |  |
|----------------------------|------------------------------------------------|--------------------------------------------------|--|--|
| L'appareil ne              | * La batterie est déchargée.                   | *Installez une batterie neuve ou                 |  |  |
| s'allume pas.              | * La batterie n'est pas correctement orientée. | entièrement rechargée.                           |  |  |
|                            | * Le volet de batterie n'est pas correctement  | * Installez la batterie dans la bonne direction. |  |  |
|                            | fermé.                                         | * Fermez correctement le volet de la batterie.   |  |  |
|                            | * L'adaptateur d'alimentation CA (optionnel)   | * Connecter correctement l'adaptateur            |  |  |
|                            | est débranché.                                 | d'alimentation CA.                               |  |  |
| L'appareil photo           | * [VEILLE] dans le menu BASE du mode           | * Rallumez l'appareil.                           |  |  |
| s'éteint                   | CONFIG est activée.                            | * Charger la batterie.                           |  |  |
| soudainement.              | * La batterie est déchargée.                   |                                                  |  |  |
| Aucune image n'est         | * L'appareil photo est en mode LIRE.           | * Sélectionnez le mode CAMÉRA dans               |  |  |
| capturée quand vous        | * La mémoire est pleine.                       | l'écran du menu principal.                       |  |  |
| appuyez sur le             |                                                | * Transférez les fichiers désirés sur            |  |  |
| bouton de                  |                                                | votre ordinateur et supprimez                    |  |  |
| l'obturateur.              |                                                | ensuite les fichiers inutiles, ou utilisez       |  |  |
|                            |                                                | une carte mémoire différentes.                   |  |  |
| Impossible d'utiliser      | * PAS FLASH est sélectionné en mode flash.     | * Sélectionnez un mode flash différent.          |  |  |
| le flash pour              | * L'appareil photo est en mode Continu/        | * Sélectionnez [INDIVIDUEL] dans le              |  |  |
| capture les images.        | AEB/Movie.                                     | mode de capture du menu CAMÉRA.                  |  |  |
| La prise de vue en continu | * La mémoire intégrée ou la carte mémoire      | * Insérez une nouvelle carte mémoire             |  |  |
| n'est pas possible.        | SD est pleine.                                 | SD.                                              |  |  |
| Impossible de              | *Le câble USB n'est pas correctement           | * Vérifiez toutes les connexions.                |  |  |
| transférer les             | connecté.                                      | *Installez le pilote USB sur votre               |  |  |
| fichiers par la            | * Le pilote USB n'est pas installé.            | ordinateur.                                      |  |  |
| connexion USB.             | * L'appareil photo est éteint.                 | * Allumez l'appareil photo.                      |  |  |

#### Nombre d'images enregistrables

Le compteur de poses indique le nombre approximatif d'images pouvant être stockées sur la carte mémoire SD. Le nombre d'images enregistrables peut varier selon le sujet enregistré et la capacité de la carte mémoire, s'il y a des fichiers autres que des images ou lorsque l'enregistrement est effectué tout en modifiant la résolution ou qualité des images.

| Résolution         | Qualité            | Carte mémoire SD |      |      |      |       |       |       |
|--------------------|--------------------|------------------|------|------|------|-------|-------|-------|
|                    | (Taux de           |                  |      |      |      |       |       |       |
|                    | compression)       | 8Mo              | 16Mo | 32Mo | 64Mo | 128Mo | 256Mo | 512Mo |
| 2560 x 1920 pixels | * Super fine (1/8) | 1                | 4    | 9    | 19   | 40    | 79    | 161   |
| 5M                 | ∗ Fine (1/12)      | 3                | 8    | 19   | 39   | 79    | 158   | 320   |
|                    | ★ Normale (1/16)   | 5                | 13   | 28   | 59   | 120   | 239   | 483   |
| 2048 x 1536 pixels | ✤ Super fine (1/8) | 3                | 7    | 14   | 30   | 62    | 124   | 251   |
| 3M                 | ★ Fine (1/12)      | 6                | 13   | 29   | 61   | 123   | 247   | 498   |
|                    | ★ Normale (1/16)   | 9                | 20   | 44   | 91   | 185   | 370   | 747   |
| 1280 x 960 pixels  | ✤ Super fine (1/8) | 7                | 17   | 38   | 78   | 159   | 317   | 641   |
| M                  | * Fine (1/12)      | 15               | 35   | 74   | 153  | 312   | 623   | 1256  |
|                    | ★ Normale (1/16)   | 23               | 51   | 109  | 226  | 459   | 916   | 1847  |
| 640 x 480 pixels   | ✤ Super fine (1/8) | 30               | 67   | 143  | 295  | 600   | 1198  | 2416  |
| 88                 | * Fine (1/12)      | 58               | 125  | 266  | 549  | 1114  | 2225  | 4487  |
|                    | ★ Normale (1/16)   | 84               | 175  | 373  | 769  | 1560  | 3115  | 6282  |
| TIFF IMAGE         |                    | 0                | 0    | 2    | 4    | 8     | 17    | 34    |

 Les données ci-dessus donnent les résultats des tests standards. La capacité réelle varie en fonction des conditions de prise de vue et des paramètres.

#### Durée approximative du temps d'enregistrement

Le tableau ci-dessous indique la durée approximative du temps d'enregistrement en fonction de la capacité de la carte mémoire SD.

| Taille d'imag |      |      |      | Carte me | émoire SD |         | //      |
|---------------|------|------|------|----------|-----------|---------|---------|
|               | 8Mo  | 16Mo | 32Mo | 64Mo     | 128Mo     | 256Mo   | 512Mo   |
| 640 x 480     | 0:18 | 0:47 | 1:46 | 3:42     | 7:36      | 15:14   | 30:48   |
| 320 x 240     | 1:13 | 3:08 | 6:58 | 14:38    | 29:58     | 1:00:05 | 2:01:25 |

\* Vous permet de confirmer votre paramètre qui sera enregistré dans la carte SD.

## **INSTRUCTIONS POUR LE BOÎTIER SOUS-MARIN**

*Important:* Lisez attentivement et comprenez ces instructions avant d'utiliser l'appareil photo et le boîtier sous-marin.

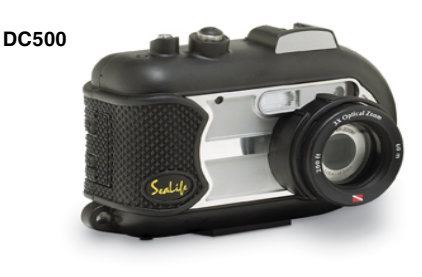

Vue de face du boîtier sous-marin

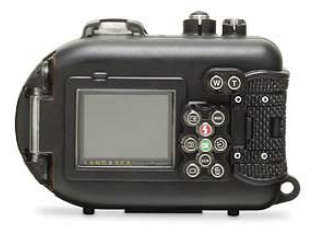

Vue de dos du boîtier sous-marin

## **Boîtier sous-marin SeaLife DC500:**

- Homologué et testé à une profondeur de 200 pieds (60m)
- Armature entièrement caoutchoutée pour la protection contre l'eau et les chocs.
- Pinces en caoutchouc souples
- Port d'objectif en verre multicouche pour transmission à haute luminosité.
- Montage d'accessoires pour ajouter un (ou deux) flash externe(s)
- Port d'objectif enfichable pour fixer rapidement l'objectif grand-angle SeaLife
- La fenêtre de contrôle de fuite vous permet de voir si le boîtier fuit quand vous êtes sous l'eau.
- Boutons de contrôle avancé pour accéder à tous les paramètres de l'appareil photo.

### Ce que vous devez faire pour le boîtier sous-marin:

- 1. Lisez et comprenez les instructions contenues dans ce manuel avant d'utiliser le boîtier sous-marin.
- 2. Ne dépassez pas la profondeur homologuée de 60m (200pieds) autrement le boîtier pourrait fuire.
- 3. Suivez ces instructions importantes sur le soin à apporter au joint torique ou le boîtier étanche pourrait fuire.
  - Inspectez et nettoyez le joint torique ainsi que les surfaces de contact du joint torique au cas où il y aurait du sable, des cheveux et autres débris, avant chaque utilisation. Nettoyez le joint torique et les surfaces de contact du joint torique avec la brosse de nettoyage fournie dans le Kit d'entretien.
  - Vérifiez si le joint torique et les surfaces de contact du joint torique ne sont pas endommagés (coupures, rayures, déchirures, fissures, irrégularités et autres imperfections.) Remplacez le joint torique ou faites réparer le boîtier étanche si le joint torique ou les surfaces de contact du joint torique sont endommagés. N'utilisez pas le boîtier sous-marin si le joint torique ou les surfaces de contact du joint torique sont endommagés. Les joints toriques de rechange sont disponibles chez votre vendeur SeaLife agréé.
  - Vérifiez que le joint torique est bien installé dans la gorge du joint torique avant de fermer le boîtier. Le joint torique ne doit pas être torsadé quand il est installé dans la gorge de joint torique. Suivez attentivement les instructions de retrait et d'installation contenues dans ce manuel.
  - Remplacez le joint torique chaque année pour assurer une étanchéité correcte. Utilisez uniquement des joints toriques agréés par SeaLife conçus pour le DC500.
  - Faites tremper et rincez le boîtier étanche dans de l'eau douce après chaque utilisation. Utilisez un chiffon propre et doux pour sécher le boîtier. Rangez l'appareil photo et le boîtier seulement après les avoir soigneusement nettoyés et quand ils sont parfaitement secs.
- 4. Fermez soigneusement le couvercle pour fermer hermétiquement le boîtier.
  - Vérifiez que le joint torique ne sort pas de la gorge quand vous fermez.
  - Vérifiez que rien ne vient gêner la fermeture correcte du boîtier.
  - Appuyez fortement et fermement sur le couvercle vers le bas pour assurer une parfaite étanchéité.
- 5. Ne laissez jamais d'humidité ou de saleté pénétrer à l'intérieur du boîtier quand vous l'ouvrez.
  - Ouvre et chargez le boîtier uniquement dans un endroit comportant de l'air frais et sec, tel qu'à l'intérieur d'une pièce climatisée.
- 6. Pour réaliser de magnifiques photos sous-marines les conditions suivantes doivent être réunies:
  - L'eau doit être claire, contrôlez votre flottabilité avant de prendre des photos, approchez-vous aussi près que possible du sujet (la distance idéale est de 2 pieds à 6 pieds)
  - Utilisez le Flash Externe SeaLife pour améliorer les couleurs et diminuer la rétrodiffusion.
- 7. Rangez le boîtier à température ambiante dans un endroit propre et sec.
  - N'exposez pas le boîtier aux rayons directs du soleil pendant des périodes prolongées.
  - Ne rangez pas le boîtier à des températures trop élevées, tel que dans le coffre de votre voiture.

## Vue éclatée du boîtier étanche

La porte du boîtier utilise un joint torique pour former un joint étanche.

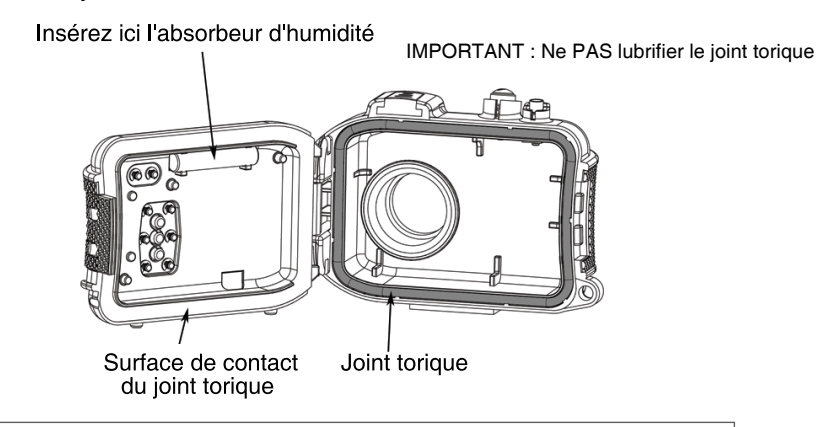

Important : Nettoyez et inspectez soigneusement le joint torique et les surfaces de contact du joint torique avant chaque utilisation sous l'eau conformément aux instructions fournies dans ce manuel.

Si le joint torique doit être remplacé, contactez votre vendeur local agréé par SeaLife ou le centre de service après vente de SeaLife au (856) 866-9191 ou envoyez un email -service@sealife-cameras.com

## Maintenir un joint étanche

Chaque boîtier SeaLife est testé pour offrir un joint de qualité et étanche. Il est de votre responsabilité de prendre convenablement soin du joint torique et des surfaces de contact du joint torique pour maintenir un joint étanche. Suivez soigneusement ces instructions importantes d'entretien du joint torique. Tout manquement à ces instructions d'entretien peut provoquer des fuites du boîtier et annuler votre garantie. 1. Vérifiez soigneusement si le joint torique et les surfaces de contact du joint torique ne sont pas endommagés (coupures, rayures, déchirures, fissures, irrégularités et autres imperfections.) avant chaque utilisation. Passez votre doigt le long du joint torique et des surfaces de contact du joint torique pour vérifiez s'ils ne sont pas endommagés. Remplacez le joint torique ou faites réparer le boîtier étanche si le joint torique ou les surfaces de contact du joint torique sont endommagés. Les joints toriques de rechange sont disponibles chez votre vendeur SeaLife agréé.

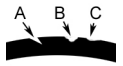

Inspectez et remplacez le joint torique s'il est endommagé : A=Coupure, B=Déchirure, C=Irrégularité 1. Inspectez et <u>nettoyez soigneusement le joint torique ainsi que les surfaces de contact du joint torique</u> au cas où il y aurait du sable, des cheveux et autres débris, <u>avant chaque utilisation</u>. Nettoyez le joint torique et les surfaces de contact du joint torique avec la brosse de nettoyage que vous fournie dans le Kit d'entretien.

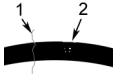

2. Inspectez et nettoyez le joint torique et les surfaces de contact du joint torique pour éliminer les cheveux ou fibres (#1) et sable, Sel ou débris (#2) Nettoyez le joint torique et les surfaces de contact du joint torique avec la brosse fournie dans le Kit d'entretien.

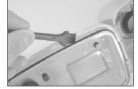

3. Vérifiez que le joint torique est bien installé dans la gorge du joint torique avant de fermer le boîtier. Le joint torique ne doit pas être torsadé quand il est installé dans la gorge du joint torique. Voir la page 95 contenant les instructions sur la manière d'installer et de retirer le joint torique. 4. Remplacez le joint torique chaque année pour assurer une étanchéité correcte. Utilisez uniquement des joints toriques agréés par SeaLife conçus pour le DC500. Les joints toriques de rechange sont disponibles chez votre vendeur agréé SeaLife.

- 5. Après chaque utilisation sous-marine:
  - a. Trempez le boîtier étanche dans de l'eau douce pendant environ 15 minutes. La plupart des bateaux de plongée offrent des baquets d'eau spécialux spécialement pour les équipements de photo sous-marine. NE METTEZ PAS le boîtier de l'appareil photo dans de l'eau douce destinée à d'autres équipements comme des masques de plongée, car cette eau contient des détergents qui peuvent détériorer le boîtier.
  - b. Appuyez plusieurs fois sur tous les boutons de contrôle pendant que le boîtier trempe dans l'eau pour éliminer toute trace d'eau salée, sable ou saleté qui s'est accumulé pendant l'utilisation.
  - c. CUtilisez un chiffon propre et doux pour sécher le boîtier. Rangez l'appareil photo et le boîtier seulement après les avoir soigneusement nettoyés et quand ils sont totalement secs.

## Test d'étanchéité rapide

Enveloppez un poids petit et léger dans une serviette en papier bleu, et placez-le à l'intérieur du boîtier et fermez le couvercle pour fermer hermétiquement le boîtier. La serviette en papier bleu permet de remarquer plus facilement une fuite. Faites attention à ne pa pincer la serviette en papier dans le joint torique. Placez le boîtier hermétique dans une cuvette d'eau froide pendant environ une heure. Il ne doit y avoir aucune fuite. Si le boîtier montre de signes de fuite, n'utilisez pas le boîtier et contactez votre vendeur SeaLife ou le centre de service après vente de SeaLife pour le faire réparer.

SeaLife Service Center, 97 Foster Road, Moorestown, NJ 08057 (856) 866-9191 ou (800) 257-7742 - www.sealife-cameras.com/service Comment installer et retirer le joint torique Pour installer le joint torique: Etape 1: Le joint torique et la gorge du joint torique doivent être parfaitement propres avant d'installer le joint torique.

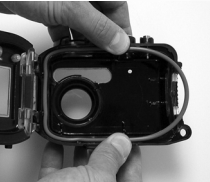

Etape 2: Poussez le joint torique dans la gorge comme indiqué en faisant attention à ne pas vriller ou rouler le joint torique.

Etape 3: Avec deux doigts, poussez la dernière partie du joint torique dans la gorge.

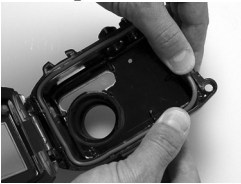

Etape 4: Fermez le boîtier avec précaution pour positionner fermement le joint torique et rouvrez le boîtier pour vérifier que le joint torique est entièrement inséré dans la gorge. Ne PAS graisser le joint torique. Pour retirer le joint torique: Etape 1: Poussez le joint torique dans la gorge jusqu'à ce qu'il prenne sa place.

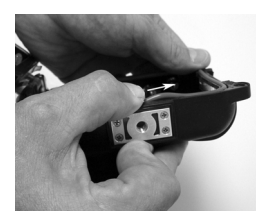

Etape 2: Soulevez doucement et retirez le joint torique de sa gorge.

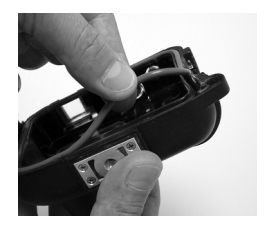

Comment ouvrir et fermer le boîtier étanche

Etape 1: Appuyez sur la languette de verrouillage pour ouvrir le loquet.

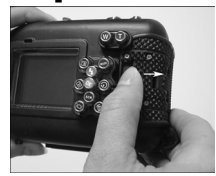

Etape 2: Ouvrez le loquet sur toute sa longueur pour soulever et libérez le loquet du boîtier.

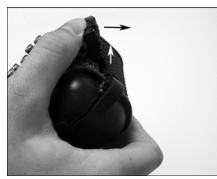

Etape 3: Ouvrez le boîtier comme indiqué de sorte que l'appareil photo à l'intérieur ne tombe pas.

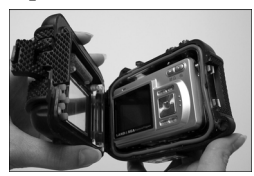

### Etape 4: Fermez le boîtier et appuyez sur le loquet comme indiqué pour loger fermement le loquet dans le boîtier.

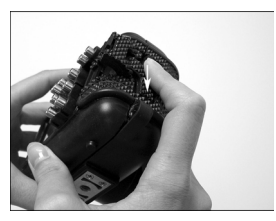

Etape 5: Appuyez sur le loquet jusqu'à ce que l'onglet de verrouillage se mette en place avec un déclic.

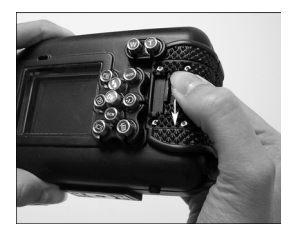

### Installation de l'adaptateur de câble optique de liaison du flash

L'adaptateur de liaison du flash connecte au câble optique de liaison du flash SeaLife (élément # SL962 – accessoire en option) à l'appareil photo DC500. Cet adaptateur est nécessaire seulement quand vous utilisez le flash externe SeaLife (élément # SL960 – accessoire en option) ou le Flash numérique (élément # SL960 – accessoire en option). Il est fortement recommandé d'acheter l'accessoire de câble optique de liaison du flash si vous utilisez un flash externe SeaLife pour être sûr qu'il se déclenche à chaque fois.

Etape 1: Insérez une extrémité du câble optique de liaison du flash dans l'un des trous de l'adaptateur comme indiqué. Insérez le câble de tout son long jusqu'à ce qu'il s'arrête!

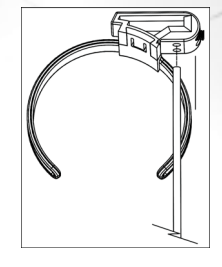

Etape 2: Utilisez la petite clé fournie pour serrer les vis jusqu'à ce que vous sentiez de la résistance. Ne serrez pas trop fort ! Tirez doucement le câble pour vérifier qu'il est fermement fixé.

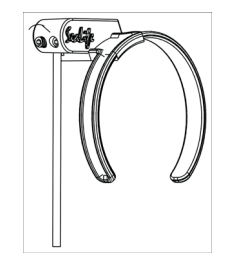

## Etape 3: Fixez l'adaptateur autour du port de l'objectif du boîtier afin qu'il s'ajuste au renfoncement de la fenêtre du flash.

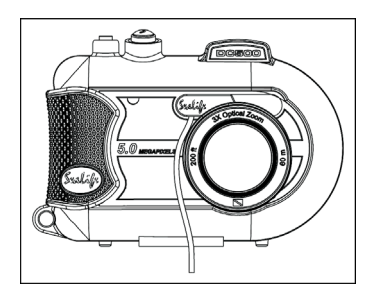

Remarque

Si vous utilisez deux liaisons de flash, connectez l'autre câble au second trou et suivez les instructions ci-dessus.

## Comment installer le boîtier étanche

#### Installer l'appareil photo

1. Insérez la batterie chargée (Type Lithium ion 3,7V 650 mAh). Vérifiez que vous avez inséré les batteries en respectant la polarité + et -.

2. Nettoyez l'objectif de l'appareil photo avec un chiffon en coton sec et propre.

3. Retirez la dragonne de l'appareil photo car elle peut empêcher l'appareil photo de prendre sa place dans le boîtier.

4. Paramétrez l'appareil photo sur le mode Mer. Si vous utilisez un flash externe, paramétrez l'appareil photo sur le mode Flash externe. Voir page 37 pour les instructions détaillées sur la manière de paramétrer l'appareil photo sur les modes Mer ou Flash externe.

#### Installer le boîtier

L'ouverture et le chargement du boîtier ne devraient être effectués que dans un endroit où l'air est frais et sec, tel que dans une pièce climatisée, pour éviter d'emprisonner de l'air humide dans le boîtier ce qui pourrait embuer le boîtier une fois sous l'eau.

1. Ouvrez le boîtier en enfonçant la petite languette de verrouillage et soulevez le loquet vers le haut. Ne forcez pas sur le couvercle du boîtier au-delà de son point d'arrêt ou vous risqueriez d'endommager l'endroit de la charnière.

2. Vérifiez le joint torique avec soin pour voir s'il est endommagé et vérifiez que le joint torique est fermement inséré dans sa gorge. Si le joint torique est endommagé et doit être remplacé, contactez votre vendeur agréé SeaLife ou le centre de service après vente de SeaLife.

3. Nettoyez le port de l'objectif en verre à l'aide d'un chiffon en coton sec et propre. Il est conseillé d'appliquer la solution anti-buée sur la surface interne du port d'objectif du boîtier.

4. Insérez l'appareil photo avec précaution dans le boîtier. Vérifiez que l'appareil photo est propre et sec.

5. Insérez une capsule déshumidificatrice anti-buée dans le logement spécial à l'intérieur de l'air humide du boîtier, elle passe du bleu au rose clair. Remplacez la capsule déshumidificatrice quand la couleur passe au rose claire.

6. Nettoyez soigneusement le joint torique et les surfaces de contact du joint torique avec la brosse de nettoyage fournie dans le Kit d'entretien. Le joint torique ne doit pas être humide quand vous fermez le boîtier, faites sécher ces parties.

Le joint torique doit être absolument propre de tout cheveu, sable et petites particules.

7. Ne laissez pas la moindre gouttelette d'eau pénétrer à l'intérieur du boîtier. Cela entraînerait la formation de buée à l'intérieur du boîtier.

8. Fermez hermétiquement le couvercle du boîtier. Vérifiez que rien ne vient obstruer, empêchant le boîtier de fermer. Vérifiez que le couvercle est fermement appuyé dans le boîtier.

9. Fermez le loquet du boîtier. Vérifiez que le couvercle appuie uniformément contre le corps du boîtier recherchez les espaces importants qui indiquent que quelque chose est coincé. Le boîtier risque de fuire si le couvercle n'appuie pas uniformément contre le boîtier quand il est fermé. Il est normal de voir un petit espace régulier entre le couvercle du boîtier et le corps.

#### Tester l'appareil photo et le boîtier

1. Appuyez sur le petit bouton situé au sommet du boîtier pour allumer l'appareil photo.

2. Appuyez sur le gros bouton de l'obturateur situé à l'extérieur du boîtier pour prendre une photo test.

3. Le bouton d'alimentation ou de l'obturateur doivent s'actionner de façon fluide et retourner à leur position de repos d'origine après avoir été enfoncés. Il est normal de sentir une certaine résistance quand vous appuyez sur le bouton d'alimentation et le bouton de l'obturateur.

4. Appuyez sur le bouton d'alimentation et maintenez-le enfoncé pour éteindre l'appareil photo. Il est recommandé de laisser l'appareil photo éteint jusqu'à ce que vous soyez prêt à utiliser l'appareil photo afin d'économiser l'énergie de la batterie.

5. Au bout de 30 seondes, le moniteur LCD s'éteindra, et l'appareil photo entrera en mode d'économie d'énergie. Pour réactiver l'alimentation, appuyez sur n'importe quel bouton.

6. Au bout de 3 minutes l'appareil photo s'éteindra. Pour faire fonctionner l'appareil photo, appuyez sur le BOUTON D'ALIMENTATION pour allumer l'appareil photo.

### Utilisation et nettoyage du boîtier sous-marin et de l'appareil photo

#### Entrer dans l'eau avec le boîtier

- 1. N'entrez pas dans l'eau avec l'appareil photo à la main. Faites-vous passer l'appareil photo par quelqu'un une fois que vous êtes dans l'eau.
- Pour les astuces sur la manière de prendre des photos, reportez-vous à "De superbes photos facilement" à la page 104.
- 3. Inspectez le boîtier pour voir s'il n'y a pas de fuites, juste après avoir immergé le boîtier. Regardez dans la fenêtre de détection de fuite.

#### Après avoir utilisé le boîtier sous l'eau

- 1. Avant de monter dans le bateau de plongée, passez l'appareil photo à quelqu'un sur le bateau.
- 2. Vérifiez que le boîtier étanche est placé dans un baquet d'eau douce disponible sur la plupart des bateaux de plongée. Cela éliminera l'eau salée du boîtier de l'appareil photo et empêchera l'eau salée de sécher sur le boîtier de l'appareil photo et sur le joint torique. Ne laissez jamais l'eau sécher sur le boîtier de l'appareil photo. Les cristaux de sel peuvent endommager le joint torique, l'objectif et attirer l'humidité. Séchez le boîtier avec une serviette propre et douce après l'avoir sorti du baquet d'eau douce.
- N'exposez pas l'appareil photo et le boîtier aux rayons du soleil placez-le dans un endroit ombragé ou sous une serviette sèche.
- 4. Il n'est pas conseillé de retirer l'appareil photo du boîtier quand vous êtes dans le bateau de plongée. Cela permettrait à l'air humide de pénétrer à l'intérieur du boîtier et pourrait entraîner la formation de buée.
- 5. Si vous devez ouvrir le boîtier quand vous êtes dans le bateau de plongée, vérifiez que vous et le boîtier sont parfaitement secs avant d'ouvrir le boîtier. Empêchez que l'intérieur du boîtier ou l'appareil photo ne soient mouillés.

#### Nettoyer le boîtier après l'utilisation

- Le boîtier étanche doit être entièrement nettoyé à l'eau douce avant d'être ouvert. Ne laissez jamais de l'eau salée sécher sur le boîtier. Les cristaux de sel peuvent endommager le joint torique, l'objectif et attirer l'humidité.
- 2. Ne laissez jamais des gouttes d'eau sécher sur l'objectif. Essuyez l'objectif pour le sécher, avec un chiffon en coton sec et propre.
- 3. Avant d'ouvrir le boîtier, tout doit être parfaitement sec, y compris vos mains, votre tête et l'espace autour. Gardez une serviette sèche à porté de main.
- Après l'ouverture du boîtier, nettoyez l'appareil photo, la zone du joint torique et les parties extérieures avec un chiffon en coton propre et sec.

#### Préparation du boîtier pour le ranger

- 1. Avant de ranger le boîtier et l'appareil photo, retirez les batteries, la carte SD et placez-le dans un endroit propre et sec. Vérifiez que le boîtier et tous les accessoires sont propres et secs avant de les ranger.
- 2. Ne rangez jamais l'appareil photo ou le boîtier au contact direct avec les rayons du soleil ou dans un endroit sombre et humide. Le boîtier sec SeaLife ReefMaster hermétique et incassable (Elément # SL930) est fortement recommandé accompagné de sacs de 1 oz de produit déshumidificateur pour l'élimination de l'humidité de SeaLife (Elément # M101) pour le voyage et le stockage.
- 3. Il est recommandé de laisser le loquet de fermeture OUVERT pendant un stockage prolongé. Cela aidera à préserver l'état d'origine du joint torique et du mécanisme de fermeture.

## De superbes photos facilement

Prendre des photos sous l'eau est tout à fait différent que de prendre des photos à terre. Voilà quelques astuces importantes pour prendre de superbes photos sous-marines:

#### 1. Eau claire comme du cristal.

De l'eau claire comme du cristal est essentielle pour prendre de bonnes photos sous-marines. Rappelezvous que l'oeil humain peut voir plus de détails qu'un appareil photo. En d'autres termes, vos yeux voient l'eau comme étant plus claire qu'elle ne l'est en réalité. Les particules flottantes comme les algues, et les dépôts entraînent une mauvaise visibilité. Evitez de soulever le fond sableux avec vos palmes. Ces particules flottantes peuvent provoquer l'apparition de petits points sur votre photo, appelés "rétrodiffusion." Rappelez-vous toujours de limiter votre distance de prise de vue à 1/10 de la visibilité de l'eau. Par exemple, si la visibilité est de 60 pieds (18 m), vous devez garder votre distance de prise de vue à moins de 6 pieds (1,8m); avec une visibilité de 30 pieds (10 m) vous ne devez pas être à plus de 3 pieds (90 cm) de votre sujet.

#### 2. Restez à une distance idéale de prise de vue de 2 à 6 pieds.

La distance de prise de vue idéale se situe entre 2 et 6 pieds (0,6 à 1,8 mètres). Cette distance donnera des photos détaillées et colorées. Rappelez-vous que la lumière ne porte pas très loin sous l'eau, donc, plus vous êtes près de votre sujet plus les photos seront colorées. Pour obtenir les photos les plus colorées, nous vous conseillons d'utiliser le Flash Externe (SL960) ou Numérique (SL960D) SeaLife en option.

#### 3. Déplacez-vous calmement et contrôlez votre flottabilité avant de prendre une photo.

Il est très difficile de prendre une bonne photo quand vous bougez. Regardez autour de vous pour saisir l'opportunité de faire une bonne photo. Placez-vous d'abord dans le meilleur angle, et neutralisez votre flotabilité. Ensuite, utilisez le moniteur LCD pour cadrer parfaitement votre sujet, vérifiez votre distance de prise de vue et tenez l'appareil photo de façon stable. Troisièmement, soyez calme et patient : Vous devez quelquefois attendre un peu avant que le poisson qui était effrayé, ne revienne. Ne poursuivez pas le poisson, laissez-le venir à vous.

## 0

Contrôlez toujours votre flottabilité avant de prendre des photos et observez toutes les règles de sécurité de la plongée.

## 4. Prenez plusieurs photos du même sujet – Si vous ne l'aimez pas, vous pourrez toujours l'effacer plus tard.

L'un des grands avantages des appareils photo numériques, c'est que vous pouvez revoir et supprimer vos photos plus tard, aussi, prenez plusieurs photos du même sujet. Une des meilleures manières d'apprendre la photographie sous-marine c'est à partir de vos bonnes et de vos mauvaises photos.

#### 5. Utilisez l'objectif grand angle pour vos photos spectaculaires.

Le grand angle SeaLife vous permet de vous approcher de votre sujet pour faire des photos riches en couleurs et pleines de détails.

Avec un objectif grand angle de 24mm vous pouvez prendre un groupe proche de 4 amis plongeurs ou un requin de 6 pieds (180 cm) à une distance de prise de vue de 6 pieds (180 cm). Normalement, vous auriez dû être à 10 pieds (3 m), trop loin pour une photo nette.

#### 6. Utilisez les accessoires de Flash SeaLife pour améliorer la couleur et la luminosité.

L'eau filtre la lumière et les couleurs rouge/jaune donnent des images plus sombres et plus bleues. La seule manière d'éviter que cela ne se produise c'est de prendre des photos à faible profondeur (entre 10 et 15 pieds par une journée ensoleillées) ou en utilisant une lumière artificielle comme le Flash Externe (SL960) ou Numérique (SL960D) SeaLife. Le Flash se monte facilement à la base du boîtier. Le bras flexible vous permet de diriger le flash vers le sujet. Vous pouvez même monter deux flashs sur le boîtier pour obtenir une image illuminée uniformément et sans ombre. Ce système bloque le flash intégré et empêche la rétrodiffusion. Les bras flexibles du flash permettent des réglages rapide du flash. Un diffuseur de flash en option peut être fixé à la tête du flash, ce qui est fortement recommandé pour les photos rapprochées de sujets lumineux et réfléchissants.

#### 7. Utilisation du mode de ClichéRapide pour les sujets se déplaçant rapidement.

Certains poissons se déplacent très rapidement et sont difficiles à photographier. L'utilisation du mode ClichéRapide vous permet de définir la mise au point et l'exposition pour une scène sous-marine particulière. Quand le mode ClichéRapide est activé, le retard de l'obturateur de l'appareil photo (temps de réponse de l'obturateur) est inférieur à 1 seconde et vous ne manquez pas le poisson. En Mode Mer, le retard de l'obturateur est de 0,68 secondes quand ClichéRapide est activé. En mode Flash externe, le retard d'obturateur est de 0,17 secondes quand ClichéRapide est activé.

Visitez le site web de SeaLife pour découvrir plus d'astuces sur la photographie sous-marine, www.sealife-cameras.com.

## Guide de dépannage

| <u>Problème</u><br>Pas d'alimentation. | <u>Cause possible</u><br>Charge de la batterie faible.                                                 | Action corrective                                                                                                    |
|----------------------------------------|----------------------------------------------------------------------------------------------------|----------------------------------------------------------------------------------------------------|
|                                        | La polarité + et – de la batterie<br>n'est pas respectée.<br>Fonction d'économie d'énergie<br>activée. | Vérifiez que la batterie est<br>correctement insérée.<br>Rallumez l'appareil photo.                                             |
|                                        | Appareil photo endommagé.                                                                              | Contactez le service clientèle.                                                                                                 |
| L'appareil photo chauffe               | Utilisation prolongée de<br>l'appareil photo.                                                          | Ceci est normal.                                                                                                    |
| Pas de connexion au PC                 | Câble USB non connecté au<br>port USB.                                                                 | Inspectez les ports de connexion.                                                                                               |
|                                        | Temps de connexion au PC<br>lent.                                                                      | Laissez quelque minutes au PC pour établir la connexion.                                                                        |
|                                        | Pilote de l'appareil photo non installé.                                                               | Installez le CD de pilotes de<br>l'appareil phto pour Windows 98<br>seulement.                                                  |
| Pas de connexion vidéo                 | Mauvaise connexion à la TV.                                                                            | Connectez le câble vidéo à la<br>prise (IN) d'Entrée vidéo de la<br>TV ou du VCR et changez TV/<br>VCR en canal d'entrée vidéo. |

| <u>Problème</u><br>Mauvaise connexion vidéo | Cause possible<br>Le câble vidéo n'est pas<br>complètement inséré dans<br>l'appareil photo ou dans la TV. | Action corrective<br>Vérifiez que le câble vidéo est<br>entièrement inséré dans la prise<br>vidéo de la station d'accueil de<br>l'appareil photo. Vérifiez aussi que<br>la connexion à la TV/VCR est<br>correcte. |
|---------------------------------------------|----------------------------------------------------------------------------------------------------|----------------------------------------------------------------------------------------------------|
| Message "Mémoire pleine"                    | La mémoire de stockage est<br>pleine.                                                                     | Supprimez des images ou<br>téléchargez-les sur le PC. Insérez<br>une carte CF vide.                                                                                                    |
| Photos pas nettes                           | Objectif sale.                                                                                            | Nettoyez l'objectif avec un chiffon                                                                                                    |
|                                             | Objectif du boîtier embué.                                                                                | Insérez l'appareil photo dans une<br>pièces sèche et climatisée. Utilisez<br>un déshumidificateur anti-buée à<br>l'intérieur du boîtier. Ne laissez pas<br>de gouttes d'eau pénétrer à<br>l'intérieur du boîtier. |
|                                             | Faible visibilité dans l'eau.                                                                             | La distance de prise de vue ne doit pas dépasser 1/10 de la visibilité.                                                                                                    |
|                                             | Mise au point automatique<br>non activée.                                                                 | L'appareil photo n'a pas établi le<br>paramètre de mise au point correct.                                                                                                    |
| Photo avec grain                            | Conditions d'éclairage<br>sombres.                                                                        | Approchez-vous du sujet (2 pieds<br>à 6 pieds)(0,6 m à 1,8m). Utilisez<br>le flash accessoire SeaLife pour<br>illuminer le sujet et améliorer la<br>couleur et la luminosité.                                     |
| <u>Problème</u><br>Image surexposée | Cause possible<br>Trop près d'un sujet<br>réfléchissant.                                                     | Action corrective<br>Eloignez-vous du sujet (4 pieds<br>à 6 pieds)(1,2 m à 1,8 m).<br>Tournez la tête du flash<br>légèrement pour écarter le<br>faisceau du sujet. Utilisez le<br>diffuseur de Flash externe<br>(SL968) et positionnez l'appareil<br>photo sur Flash macro. |
|-------------------------------------|----------------------------------------------------------------------------------------------------|----------------------------------------------------------------------------------------------------|
| Le flash ne se déclenche pas        | Le flash en Auto n'est pas<br>nécessaire.<br>Doigt sur la fenêtre du flash<br>Mode d'utilisation non correct | Tournez jusqu'à ce que le flash<br>soit activé (voir page 36)<br>Tenez correctement l'appareil<br>photo, sans masquer le flash.<br>Vérifiez que le mode d'utilisation<br>est correct (Terre ou Mer).                                                                        |
| Images perdues                      | Carte SD défectueuse.<br>Mémoire interne défectueuse.                                                        | Utilisez uniquement des cartes<br>SD de qualité approuvées.<br>Reformatez la carte SD<br>(supprimera les photos).<br>Reformater la mémoire (cela<br>supprimera les photos en mémoire).                                                                                      |
|                                     | Utilisation de l'appareil photo avec une batterie faible.                                                    | Rechargez les batteries                                                                                                    |
| Fuites d'eau dans le boîtier        | Joint torique pas propre ou<br>endommagé                                                                     | Suivez scrupuleusement les instructions d'entretien du joint torique fournies dans ce manuel.                                                                                                    |

Pour obtenir la mise à jour du guide de dépannage reportez-vous au site web : www.sealife-cameras.com FR-109

## **Spécifications du boîtier**

## Boîtier sous-marin:

| Profondeur:          | Profondeur individuels testés à 200' (60m)                                        |
|----------------------|-----------------------------------------------------------------------------------|
| Contrôles:           | Boutons de contrôle pour les boutons Alimentation, Obturateur, Zoom, LCD,         |
|                      | Menu, Mode, 4 boutons de navigation, OK et Supprimer                              |
| Joint torique:       | Silicone                                                                          |
| Port d'objectif:     | Port d'objectif en verre optique multi-couche avec bague de fixation pour adapter |
|                      | des objectifs supplémentaires.                                                    |
| LCD:                 | Fenêtre en polycarbonate de qualité optique                                       |
| Montage du trépied:  | filetages de trépide 1/4-20 standard pour adapter des accessoires.                |
| Dragonne:            | Dragonne rembourrée avec clip de fixation pivotant                                |
| Hardware:            | Matériel en acier inoxydable 316                                                  |
| Matériel:            | Boîtier en polycarbonate surmoulé avec du caoutchouc.                             |
| Poids:               | 333 grammes (11,7 onces) Boîtier seulement sans l'appareil photo à l'intérieur    |
|                      | 472 grammes (16,6 onces) Boîtier avec appareil photo à l'intérieur                |
| Taille:              | 3,5" H x 5,5" I x 3,4" P pouces                                                   |
|                      | 8,9cm x 14cm x 8,6cm                                                              |
| Temp. d'utilisation: | 33 degrés F (0,5 degrés C) à 110 degrés F (43 degrés C)                           |
| Temp. de stockage:   | -20 degrés F (-29 degrés C) à + 140 degrés F (60 degrés C)                        |
| Résistance au choc:  | Testé à 10 G (Equivalent à une chute de 3')                                       |
| Garantie:            | Garantie limitée d'une (1) année.                                                 |

Les spécifications peuvent être modifiées sans avertissement.